# ACADEMIC PROGRAMS TASKSTREAM USER MANUAL

Office of Institutional Effectiveness, Research, and Planning

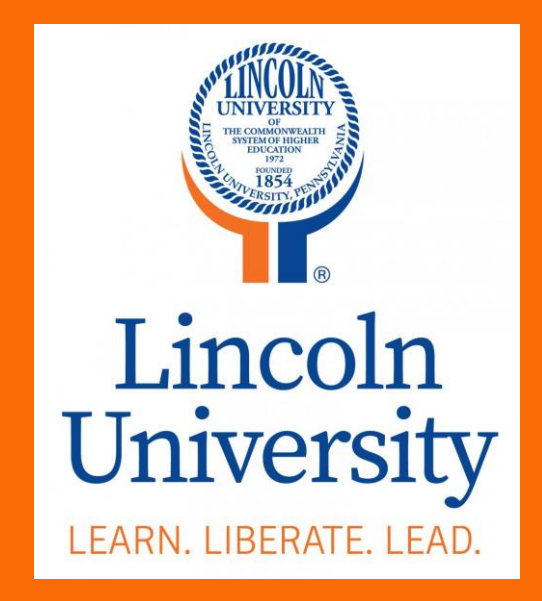

# Table of Contents

| 4           |
|-------------|
| 5           |
| 5           |
| 8           |
| . 11        |
| .18         |
| .23         |
| .26         |
| .33         |
|             |
| .38         |
| .42         |
| · · · · · · |

# Introduction

Taskstream by Watermark will be utilized for assessment reporting starting with the 2019-2020 academic year. Log in access and other resources for Assessment Reporting may be found here: <u>Taskstream Resources</u>. If you have any questions, please contact the Office of Institutional Effectiveness, Research, and Planning at 484-365-7842 or <u>oierp@lincoln.edu</u>.

## **Academic Program Process**

NOTE: Example Academic Program of "Global Health" will be utilized for this User Manual

## **Mission Statement – Academic Program**

- 1. Log into your Taskstream Account
- 2. Click on the appropriate academic program
- 3. Click on the Mission Statement (left side column menu)

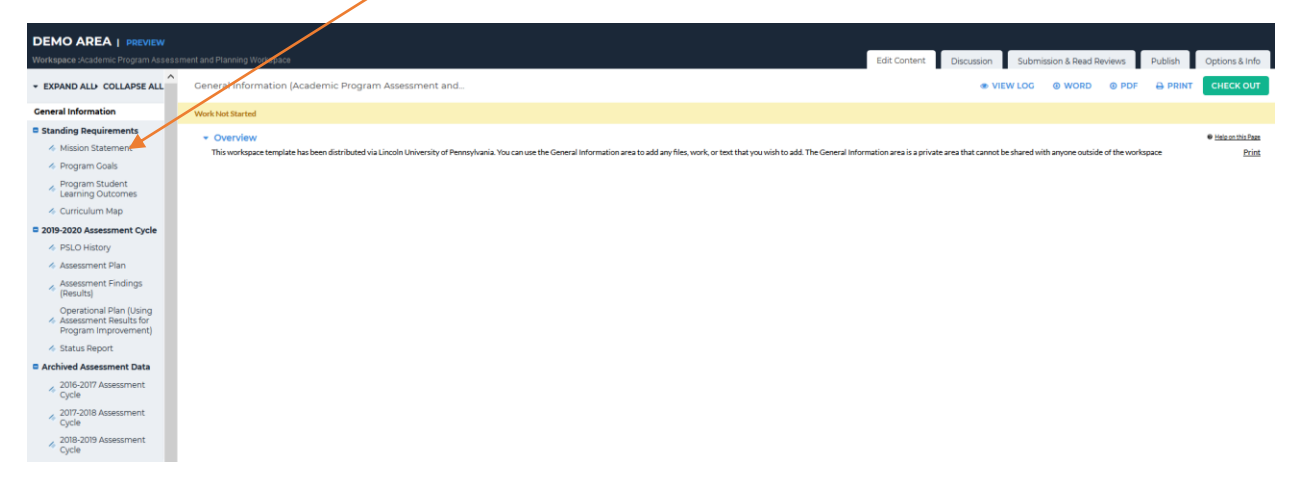

4. To see the directions, click **Directions**; Click **Check Out** 

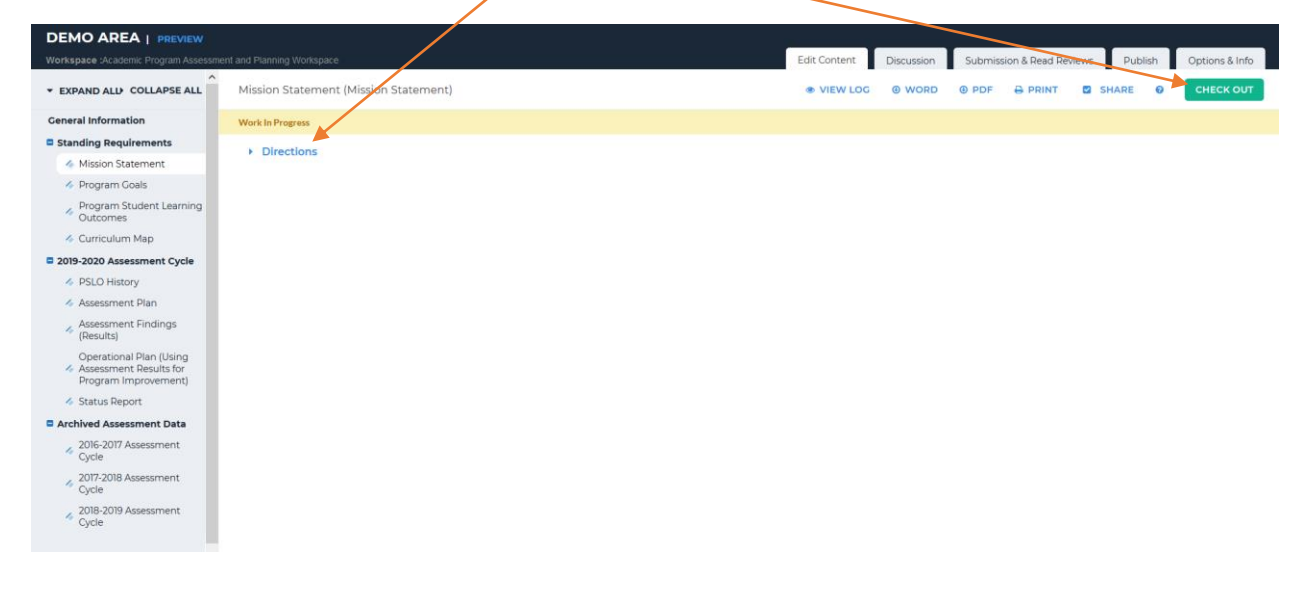

#### 5. Click **Edit**

| Workspace :Academic Program Assessm                                       | ent and Planning Workspace            | Edit Content | Discussion | Submissio | n & Read Reviews | Publish            | Options & Info         |
|---------------------------------------------------------------------------|---------------------------------------|--------------|------------|-----------|------------------|--------------------|------------------------|
| ▼ EXPAND ALL COLLAPSE ALL                                                 | Mission Statement (Mission Statement) |              | WORD       | O PDF     |                  | SHARE              | O CHECK IN             |
| General Information                                                       | Wards In December                     |              |            |           | Che              | :ked out : 07/01/  | 2019 03:23:24 PM (EDT) |
| Standing Requirements                                                     | work in Progress                      |              |            |           | Che              | cked out to : Linc | oln University Manager |
| Mission Statement                                                         | Directions                            |              |            |           |                  |                    |                        |
| Program Goals                                                             |                                       |              |            |           |                  |                    |                        |
| Program Student Learning<br>Outcomes                                      |                                       |              |            |           |                  |                    |                        |
| Curriculum Map                                                            |                                       |              |            |           |                  |                    |                        |
| 2019-2020 Assessment Cycle                                                |                                       |              |            |           |                  |                    |                        |
| PSLO History                                                              |                                       |              |            |           |                  |                    |                        |
| Assessment Plan                                                           |                                       |              |            |           |                  |                    |                        |
| Assessment Findings (Results)                                             |                                       |              |            |           |                  |                    |                        |
| Operational Plan (Using<br>Assessment Results for<br>Program Improvement) |                                       |              |            |           |                  |                    |                        |
| 🛷 Status Report                                                           |                                       |              |            |           |                  |                    |                        |
| Archived Assessment Data                                                  |                                       |              |            |           |                  |                    |                        |
| <ul> <li>2016-2017 Assessment<br/>Cycle</li> </ul>                        |                                       |              |            |           |                  |                    |                        |
| <ul> <li>2017-2018 Assessment<br/>Cycle</li> </ul>                        |                                       |              |            |           |                  |                    |                        |
| 2018-2019 Assessment<br>Cycle                                             |                                       |              |            |           |                  |                    |                        |

6. Type or copy/paste the mission statement into the dialog box and then click **Submit** 

| DEMO AREA   PREVIEW                                                       |                             |                                | /            |            | ~ ~ ~ ~ ~ ~ ~ ~ ~ ~ ~ ~ ~ ~ ~ ~ ~ ~ ~ ~ |               |                |
|---------------------------------------------------------------------------|-----------------------------|--------------------------------|--------------|------------|-----------------------------------------|---------------|----------------|
| Workspace :Academic Program Assess                                        | nent and Planning Workspace | /                              | Edit Content | Discussion | Submission & Read Reviews               | Publish       | Options & Info |
| * EXPAND ALL COLLAPSE ALL                                                 | Mission Statement           |                                |              |            |                                         | CANCEL & BACH | SUBMIT         |
| General Information                                                       |                             |                                |              |            |                                         |               |                |
| Standing Requirements                                                     | Mission Statement Text :    |                                |              |            |                                         |               |                |
| 🔦 Mission Statement                                                       | (Max. 7000 chars)           |                                |              |            |                                         |               |                |
| Program Goals                                                             |                             |                                |              |            |                                         |               |                |
| Program Student Learning<br>Outcomes                                      |                             | ▶ III                          |              |            |                                         |               |                |
| Curriculum Map                                                            |                             |                                |              |            |                                         |               |                |
| 2019-2020 Assessment Cycle                                                |                             |                                |              |            |                                         |               |                |
| Ø PSLO History                                                            |                             |                                |              |            |                                         |               |                |
| 👍 Assessment Plan                                                         |                             |                                |              |            |                                         |               |                |
| Assessment Findings<br>(Results)                                          |                             |                                |              |            |                                         |               |                |
| Operational Plan (Using<br>Assessment Results for<br>Program Improvement) |                             |                                | at           |            |                                         |               |                |
| 🎸 Status Report                                                           |                             | Check Spelling Character Count |              |            |                                         |               |                |
| Archived Assessment Data                                                  |                             |                                |              |            |                                         |               |                |
| <ul> <li>2016-2017 Assessment<br/>Cycle</li> </ul>                        |                             |                                |              |            |                                         |               |                |
| <ul> <li>2017-2018 Assessment<br/>Cycle</li> </ul>                        |                             |                                |              |            |                                         |               |                |
| 2018-2019 Assessment<br>Cycle                                             |                             |                                |              |            |                                         |               |                |

Office of Institutional Effectiveness, Research, and Planning

7. Click on the appropriate checkboxes to update the mission statement for the appropriate cycle; NOTE: Do not **Apply Changes** to previously submitted Assessment Cycles; If you are making changes for the current cycle, select **Apply Changes** 

| 」 taskstream                                                              | HOME SHARED RESOURCES LOCATOR MESSIGES F                                 | RESOURCE TOOLS ALL ANALLINGS                                                                                                    |
|---------------------------------------------------------------------------|--------------------------------------------------------------------------|----------------------------------------------------------------------------------------------------|
| DEMO AREA   PREVIEW Workspace :Academic Program Assessme                  | ril and Planning Workspace                                               | Edit Content Discussion Submission & Read Reviews Publish Options & Info                                                            |
| * EXPAND ALL COLLAPSE ALL                                                 | ♦ Update Options                                                         |                                                                                                    |
| General Information                                                       |                                                                          |                                                                                                    |
| Standing Requirements                                                     | Important ! Would you like to update other areas with these changes      | sr The changes you just made to your Mission Statement will NOT be reflected in other after unless you update them now.             |
| Mission Statement                                                         | This Mission Statement is associated with the requirements listed below. |                                                                                                    |
| Program Goals                                                             |                                                                          |                                                                                                    |
| Program Student Learning<br>Outcomes                                      | Charle all average to undete fit and -                                   |                                                                                                    |
| Curriculum Map                                                            | check an areas to optiate (n ary).                                       | ademic Program Work space Template (Academic Program Assessment and Planning Workspace)                                             |
| 2019-2020 Assessment Cycle                                                |                                                                          | Lat model do/30/2022/2023                                                                                                    |
| PSLO History                                                              |                                                                          | 2019-2020 Assessment Cyclic: Operational Plan (Using Assessment Results for Program Improvement) List avoided (AIM2019) and 717018M |
| Assessment Plan                                                           |                                                                          |                                                                                                    |
| Assessment Findings<br>(Results)                                          |                                                                          | NO UPDATES REQUIRED APPLY CHANGES                                                                                                   |
| Operational Plan (Using<br>Assessment Results for<br>Program Improvement) |                                                                          |                                                                                                    |
| ilia Status Report                                                        |                                                                          |                                                                                                    |
| Archived Assessment Data                                                  |                                                                          |                                                                                                    |
| <ul> <li>2016-2017 Assessment<br/>Cycle</li> </ul>                        |                                                                          |                                                                                                    |
| <ul> <li>2017-2018 Assessment</li> <li>Cycle</li> </ul>                   |                                                                          |                                                                                                    |
| <ul> <li>2018-2019 Assessment<br/>Cycle</li> </ul>                        |                                                                          | ν                                                                                                    |

- 8. Your Mission Statement should now be visible in the workspace.
- 9. If revisions are needed, click **Edit** and repeat process from step 5
- 10. If Mission Statement is correct, click **Check In**.
- 11. Add comments to the Revision History Log to track revisions to the Assessment report; then click **Submit Comment**

| DEMO AREA   PREVIEW                                                       |                                                                                 |
|---------------------------------------------------------------------------|---------------------------------------------------------------------------------|
| Workspace :Academic Program Assessm                                       | Edit Content Discussion Submission & Read Reviews Publish Options & Info        |
| · EXPAND ALL COLLAPSE ALL                                                 | Check in Successful                                                             |
| General Information                                                       |                                                                                 |
| Standing Requirements                                                     | You have checked in the following are 2019-2020 Assessment Cycle : PSLO History |
| Mission Statement                                                         | ← etum to Work Area                                                             |
| Program Goals                                                             | Optional                                                                        |
| <ul> <li>Program Student<br/>Learning Outcomes</li> </ul>                 | Directin all other areas decided out byyou (not applicable).                    |
| <ul> <li>Curriculum Map</li> </ul>                                        | Add comment to the revision history log:                                        |
| 2019-2020 Assessment Cycle                                                |                                                                                 |
| PSLO History                                                              |                                                                                 |
| Assessment Plan                                                           |                                                                                 |
| Assessment Findings<br>(Results)                                          |                                                                                 |
| Operational Plan (Using<br>Assessment Results for<br>Program Improvement) | What would you like to do next?                                                 |
| 💰 Status Report                                                           | Romm by Work Area                                                               |
| Archived Assessment Data                                                  | C q b Subression Area                                                           |
| <ul> <li>2016-2017 Assessment<br/>Cycle</li> </ul>                        | Submit Commans                                                                  |
| 2017-2018 Assessment<br>Cycle                                             |                                                                                 |
| <ul> <li>2018-2019 Assessment<br/>Cycle</li> </ul>                        |                                                                                 |
|                                                                           |                                                                                 |

### **Program Goals - Academic Program**

- 1. Log into your Taskstream Account
- 2. Click on the appropriate academic program
- 3. Click on the Program Goals (left side column menu): to see the Directions, click Directions

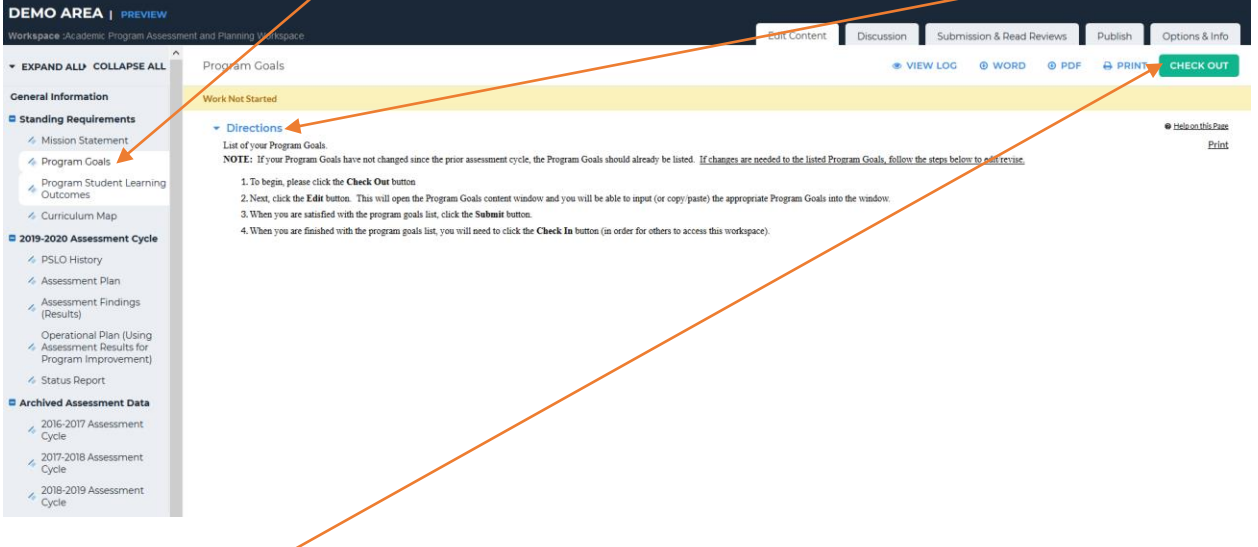

- 4. Click Check Out
- 5. Click Text and Image (or other option, as appropriate)

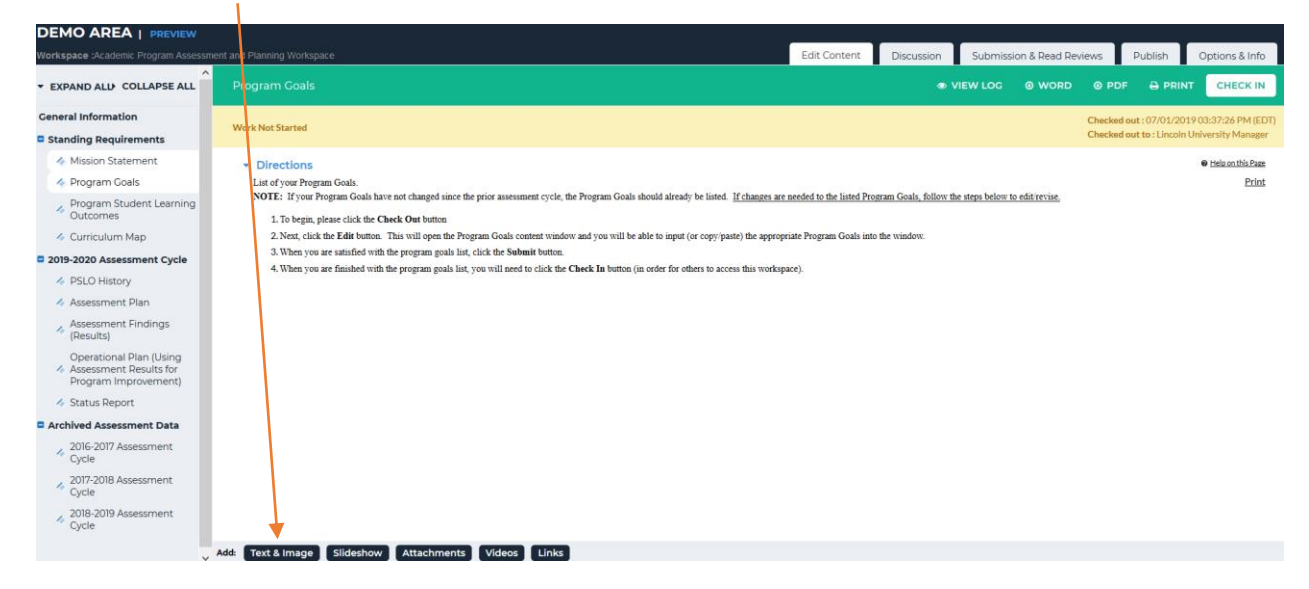

Office of Institutional Effectiveness, Research, and Planning

6. Type or copy/paste the program goals into the dialog box and then click **Save and Return** 

| Staskstream<br>by Watemaar: Home shared resources locator messages resource tools & analyty s | Lincoln University My Account Logout 🕑 Help |
|-----------------------------------------------------------------------------------------------|---------------------------------------------|
| Add/Edit Text and Image for Program Goals                                                     |                                             |
| Directions                                                                                    |                                             |
| Add an Image to your text section ( Optional ) Insert Link to File Attachment ( optional )    |                                             |
| Cancel Check Spelling                                                                         | SAVE DRAFT SAVE AND RETURN                  |
| Edit • Format • Insert • View • Table • Tools •                                               |                                             |
| や (や) Do 10 sent → 12pt →   転 亜 頭 菌   <u>A</u> →   B / 以   田 → 田 → 頭 頭                        |                                             |
|                                                                                               |                                             |
|                                                                                               |                                             |
|                                                                                               |                                             |
| Navmum Pharaflars: 0/00000                                                                    |                                             |

- 7. Your program goals should now be visible in the workspace.
- 8. If revisions are needed, click **Edit** and repeat process from step 6

| DEMO AREA   PREVIEW                                                       |                                                      |                                                                          |
|---------------------------------------------------------------------------|------------------------------------------------------|--------------------------------------------------------------------------|
| Workspace :Academic Program Assessm                                       | ent and Planning Workspace                           | Edit Content Discussion Submission & Read Reviews Publish Options & Info |
| ✓ EXPAND ALL COLLAPSE ALL                                                 |                                                      | ● VIEW LOG                                                               |
| General Information                                                       | Work In Program                                      | Checked out : 07/01/2019 03:37:26 PM (EDT)                               |
| Standing Requirements                                                     | WORK INFO USS                                        | Checked out to : Lincoln University Manager                              |
| Mission Statement                                                         | <ul> <li>Directions</li> </ul>                       | Help on this Page                                                        |
| 🛷 Program Goals                                                           |                                                      |                                                                          |
| Program Student Learning<br>Outcomes                                      | ▼ Text and Image Section                             | Edit     X Delete Section                                                |
| 🛷 Curriculum Map                                                          | You have not added text or an image.                 |                                                                          |
| 2019-2020 Assessment Cycle                                                |                                                      |                                                                          |
| PSLO History                                                              |                                                      |                                                                          |
| 🔸 Assessment Plan                                                         |                                                      |                                                                          |
| <ul> <li>Assessment Findings<br/>(Results)</li> </ul>                     |                                                      |                                                                          |
| Operational Plan (Using<br>Assessment Results for<br>Program Improvement) |                                                      |                                                                          |
| Status Report                                                             |                                                      |                                                                          |
| Archived Assessment Data                                                  |                                                      |                                                                          |
| <ul> <li>2016-2017 Assessment</li> <li>Cycle</li> </ul>                   |                                                      |                                                                          |
| <ul> <li>2017-2018 Assessment</li> <li>Cycle</li> </ul>                   |                                                      |                                                                          |
| 2018-2019 Assessment<br>Cycle                                             |                                                      |                                                                          |
|                                                                           | Add: Text & Image Sildeshow Attachments Videos Links |                                                                          |

9. If program goals are correct, click **Check In**.

10. Add comments to the Revision History Log to track revisions to the Assessment report; then click **Submit Comment** /

| -<br>Workspace :Academic Program Assessme                                 | Rf of Planning Workspace Edit Content Discussion & Read Reviews Publish Options & Info |
|---------------------------------------------------------------------------|----------------------------------------------------------------------------------------|
| ✓ EXPAND ALL COLLAPSE ALL                                                 | Check In Successful                                                                    |
| General Information                                                       |                                                                                        |
| Standing Requirements                                                     | You have checked in the following area : Standing Enquirements : Curriculum Map        |
| Mission Statement                                                         | ♦ leturn to Work Area                                                                  |
| Program Goals                                                             | oplional                                                                               |
| <ul> <li>Program Student<br/>Learning Outcomes</li> </ul>                 | Check in all other areas checked out you (not applicable)                              |
| 🚸 Curriculum Map                                                          | Add comment to the revision history ket:                                               |
| Contraction 2019-2020 Assessment Cycle                                    |                                                                                        |
| PSLO History                                                              |                                                                                        |
| Assessment Plan                                                           |                                                                                        |
| <ul> <li>Assessment Findings<br/>(Results)</li> </ul>                     |                                                                                        |
| Operational Plan (Using<br>Assessment Results for<br>Program Improvement) | What would you like to do next?                                                        |
| Status Report                                                             | © Refum to Work Area                                                                   |
| Archived Assessment Data                                                  |                                                                                        |
| <ul> <li>2016-2017 Assessment<br/>Cycle</li> </ul>                        | Submit Comment                                                                         |
| <ul> <li>2017-2018 Assessment<br/>Cycle</li> </ul>                        |                                                                                        |
| <ul> <li>2018-2019 Assessment<br/>Cycle</li> </ul>                        |                                                                                        |

## **Program Student Learning Outcomes – Academic Program**

- 1. Log into your Taskstream Account
- 2. Click on the appropriate academic program
- 3. Click on the **Program Student Learning Outcomes** (left side column menu); to see the Directions, click on **Directions**

| DEMO AREA   PREVIEW                                                       |                             |              |   |              |            |          |                  |            |                |
|---------------------------------------------------------------------------|-----------------------------|--------------|---|--------------|------------|----------|------------------|------------|----------------|
| Workspace :Academic Program Assessm                                       | nent and Planning Workspace |              |   | Edit Content | Discussion | Submissi | ion & Read Revie | ws Publish | Options & Info |
| ▼ EXPAND ALL COLLAPSE ALL                                                 | Program Student Learn       | ing Outcomes |   | VIEW LOG     | WORD       | PDF      |                  | SHARE (    |                |
| General Information                                                       | Work In Progress            |              |   |              |            |          |                  |            |                |
| Standing Requirements                                                     | Directions                  |              |   |              |            |          |                  |            |                |
| Mission Statement                                                         |                             |              |   |              |            |          |                  |            |                |
| Program Goals                                                             | No outcome sets attached    |              |   |              |            | /        |                  |            |                |
| <ul> <li>Program Student Learning</li> <li>Outcomes</li> </ul>            |                             |              |   |              |            |          |                  |            |                |
| 🚸 Curriculum Map                                                          |                             |              |   |              |            |          |                  |            |                |
| 2019-2020 Assessment Cycle                                                |                             |              |   |              |            |          |                  |            |                |
| PSLO History                                                              |                             |              |   |              |            |          |                  |            |                |
| Assessment Plan                                                           |                             |              |   |              |            |          |                  |            |                |
| Assessment Findings<br>(Results)                                          |                             |              |   |              |            |          |                  |            |                |
| Operational Plan (Using<br>Assessment Results for<br>Program Improvement) |                             |              |   |              |            |          |                  |            |                |
| i Status Report                                                           |                             |              | _ |              |            |          |                  |            |                |
| Archived Assessment Data                                                  |                             |              |   |              |            |          |                  |            |                |
| <ul> <li>2016-2017 Assessment<br/>Cycle</li> </ul>                        |                             |              |   |              |            |          |                  |            |                |
| <ul> <li>2017-2018 Assessment<br/>Cycle</li> </ul>                        |                             |              |   |              |            |          |                  |            |                |
| <ul> <li>2018-2019 Assessment</li> <li>Cycle</li> </ul>                   |                             |              |   |              |            |          |                  |            |                |
| 4. Click C                                                                | heck Out                    |              |   |              |            |          |                  |            |                |

5. If you are using a set that was previously uploaded, click Select Existing Set

| DEMO AREA   PREVIEW                                                                                                    |                                   |              |            |                           |           |                |  |  |  |  |
|----------------------------------------------------------------------------------------------------|-----------------------------------|--------------|------------|---------------------------|-----------|----------------|--|--|--|--|
| Workspace :Academic Program Assessm                                                                                                    | nent and Planning Workspace       | Edit Content | Discussion | Submission & Read Reviews | Publish   | Options & Info |  |  |  |  |
| * EXPAND ALL COLLAPSE ALL                                                                                                    | Program Student Learning Outcomes |              | G @ WORD   |                           | SHARE 🛛 🔊 | CHECK IN       |  |  |  |  |
| General Information                                                                                                    |                                   |              |            | CREATE NEW SE             |           | T EXISTING SET |  |  |  |  |
| Standing Requirements                                                                                                    |                                   |              |            |                           |           |                |  |  |  |  |
| Mission Statement                                                                                                    | <ul> <li>Directions</li> </ul>    |              |            |                           |           |                |  |  |  |  |
| interfection of the second second sec |                                   |              |            |                           |           |                |  |  |  |  |
| Program Student Learning<br>Outcomes                                                                                                    | Outcome Sets                      |              |            |                           |           |                |  |  |  |  |
| i Curriculum Map                                                                                                    | No outcome sets attached          |              |            |                           |           |                |  |  |  |  |
| 2019-2020 Assessment Cycle                                                                                                    |                                   |              |            |                           |           |                |  |  |  |  |
| PSLO History                                                                                                    |                                   |              |            |                           |           |                |  |  |  |  |
| 🛷 Assessment Plan                                                                                                    |                                   |              |            |                           |           |                |  |  |  |  |
| <ul> <li>Assessment Findings<br/>(Results)</li> </ul>                                                                                                    |                                   |              |            |                           |           |                |  |  |  |  |
| Operational Plan (Using<br>Assessment Results for<br>Program Improvement)                                                                                                    |                                   |              |            |                           |           |                |  |  |  |  |
| 🎸 Status Report                                                                                                    |                                   |              |            |                           |           |                |  |  |  |  |
| Archived Assessment Data                                                                                                    |                                   |              |            |                           |           |                |  |  |  |  |
| <ul> <li>2016-2017 Assessment<br/>Cycle</li> </ul>                                                                                                    |                                   |              |            |                           |           |                |  |  |  |  |
| 2017-2018 Assessment<br>Cycle                                                                                                    |                                   |              |            |                           |           |                |  |  |  |  |
| 2018-2019 Assessment<br>Cycle                                                                                                    |                                   |              |            |                           |           |                |  |  |  |  |

6. If you are adding a new set of Program Student Learning Outcomes (PSLOs), click **Create New Set** 

7. Type the name of the set (typically, the name of the Academic Program); click **Save and Return** 

| Workspace :Academic Program Assess                                        | nert and Planning Workspace Edit Content Discussion Submission & Read Reviews Publish Options & Info                                                                                                    |
|---------------------------------------------------------------------------|----------------------------------------------------------------------------------------------------|
| ▼ EXPAND ALL COLLAPSE ALL                                                 | Create New Outcome Set                                                                                                    |
| General Information                                                       | Set Name:                                                                                                    |
| Standing Requirements                                                     |                                                                                                    |
| Mission Statement                                                         | Designate Alignment/Mapping Preference:                                                                                                    |
| in Program Goals                                                          | (When checked, mapping will be allowed)                                                                                                    |
| Program Student Learning<br>Outcomes                                      |                                                                                                    |
| 🛷 Curriculum Map                                                          | V Tip: Outcomes are grouped by learning objectives. To create outcomes, for create learning objectives, then add outcomes to them.                                                                                                    |
| 2019-2020 Assessment Cycle                                                | Outcome Set                                                                                                    |
| PSLO History                                                              | Learning Objective                                                                                                    |
| i Assessment Plan                                                         | - Outcome - Outcome - Outc |
| Assessment Findings                                                       |                                                                                                    |
| Operational Plan (Using<br>Assessment Results for<br>Program Improvement) |                                                                                                    |
| in Status Report                                                          |                                                                                                    |
| Archived Assessment Data                                                  |                                                                                                    |
| 2016-2017 Assessment<br>Cycle                                             |                                                                                                    |
| 2017-2018 Assessment<br>Cycle                                             |                                                                                                    |
| 2018-2019 Assessment<br>Cycle                                             |                                                                                                    |
|                                                                           |                                                                                                    |
|                                                                           |                                                                                                    |
|                                                                           |                                                                                                    |

- 8. Review the option of linking to other sets; this may be helpful for academic programs that share Program Student Learning outcomes; click in checkbox to allow alignment; click **Continue**
- 9. Your Academic Program name should now be visible in the workspace (e.g. Global Health)

| DEMO AREA   PREVIEW                                                       |                                  |                                          |              |            |           |                  |         |                |
|---------------------------------------------------------------------------|----------------------------------|------------------------------------------|--------------|------------|-----------|------------------|---------|----------------|
| Workspace :Academic Program Assessm                                       | ent and Planning Workspace       |                                          | Edit Content | Discussion | Submissio | n & Read Review: | Publish | Options & Info |
| ▼ EXPAND ALL COLLAPSE ALL                                                 |                                  |                                          | 👁 VIEW LO    | G @ WORD   | PDF       |                  | SHARE   | O CHECK IN     |
| General Information                                                       |                                  |                                          |              |            |           |                  |         |                |
| Standing Requirements                                                     | /                                |                                          |              |            |           | CREATE HE        |         |                |
| Mission Statement                                                         | Directions                       |                                          |              |            |           |                  |         |                |
| Program Goals                                                             |                                  |                                          |              |            |           |                  |         |                |
| Program Student Learning<br>Outcomes                                      | Outcome Sets                     |                                          |              |            |           |                  |         |                |
| Curriculum Map                                                            | Show Description                 | apping                                   |              |            |           |                  |         |                |
| 2019-2020 Assessment Cycle                                                |                                  |                                          |              |            |           |                  |         |                |
| PSLO History                                                              | - Global Health                  |                                          |              |            |           |                  |         |                |
| Assessment Plan                                                           | (Learning Objectives & Outcomes) |                                          |              |            |           |                  |         | × Remove Set   |
| <ul> <li>Assessment Findings<br/>(Results)</li> </ul>                     | Create New Learning Ob           | jective Reorder Edit Set Name/Properties |              |            |           |                  |         |                |
| Operational Plan (Using<br>Assessment Results for<br>Program Improvement) |                                  |                                          |              |            |           |                  |         |                |
| Status Report                                                             |                                  |                                          |              |            |           |                  |         |                |
| Archived Assessment Data                                                  |                                  |                                          |              |            |           |                  |         |                |
| 2016-2017 Assessment<br>Cycle                                             |                                  |                                          |              |            |           |                  |         |                |
| 2017-2018 Assessment<br>Cycle                                             |                                  |                                          |              |            |           |                  |         |                |
| <ul> <li>2018-2019 Assessment</li> <li>Cycle</li> </ul>                   |                                  |                                          |              |            |           |                  |         |                |
|                                                                           |                                  |                                          |              |            |           |                  |         |                |

10. To add PSLOs (learning objectives), click on create New Learning Objective

11. Provide a concise descriptor (max 140 characters); for example, Effective Communication

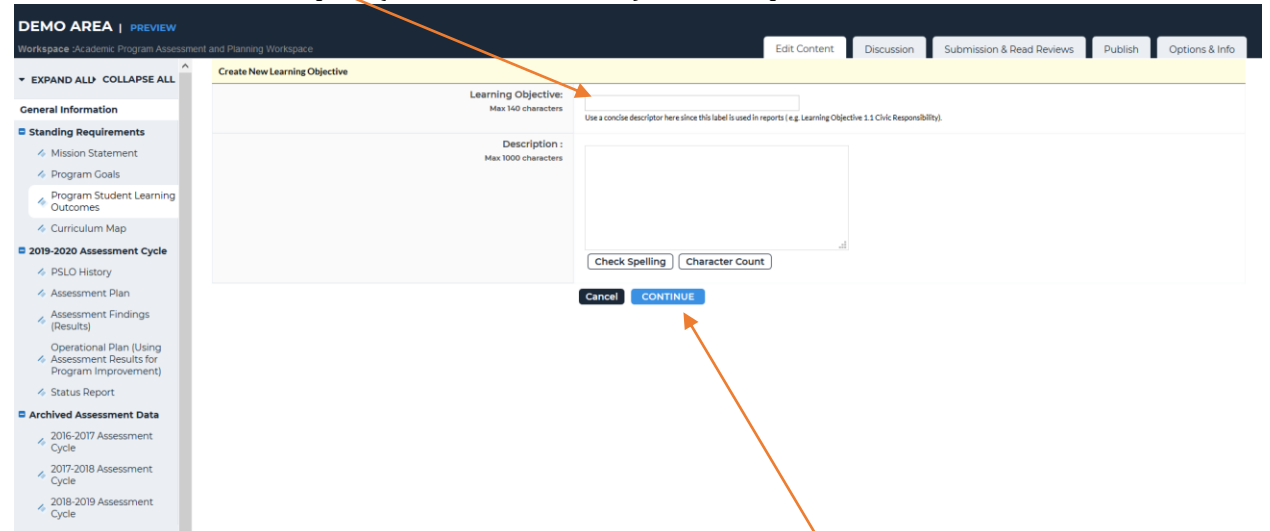

- **12.** When finished adding the first PSLO concise descriptor, click **Continue**
- 13. NOTE: Each PSLO needs an outcome created so that mapping can occur
- 14. click Create New Outcome

|                                                                                      |                                                           |              |            |                           |            | į –            |
|--------------------------------------------------------------------------------------|-----------------------------------------------------------|--------------|------------|---------------------------|------------|----------------|
| Workspace :Academic Program Assessment and Planning Workspa                          | ne                                                        | Edit Content | Discussion | Submission & Read Reviews | Publish    | Options & Info |
| EXPAND ALL COLLAPSE ALL     Program Studer                                           |                                                           |              | G @ WORD   | © PDF 🔒 PRINT 🕑           | SHARE 🛛    | CHECK IN       |
| Ceneral Information                                                                  |                                                           |              |            | CREATE NEW SET            | SELECT     | EXISTING SET   |
| Standing Requirements                                                                |                                                           |              |            |                           |            |                |
| Mission Statement     Directions                                                     |                                                           |              |            |                           |            |                |
| Program Goals                                                                        |                                                           |              |            |                           |            |                |
| Program Student Learning     Outcome Sets                                            |                                                           |              |            |                           |            |                |
| Curriculum Map Show Description                                                      | ins 🖂 Show Mapping                                        |              |            |                           |            |                |
| 2019-2020 Assessment Cycle                                                           |                                                           |              |            |                           |            |                |
| PSLO History Global Health                                                           |                                                           |              |            |                           | _          |                |
| Assessment Plan (Learning Objection                                                  | ves <mark>a</mark> Outcomes)                              |              |            |                           | ×          | Remove Set     |
| Assessment Findings (Results) Create Ne                                              | w Learning Objective ) Reorder ) Edit Set Name/Properties |              |            |                           |            |                |
| Operational Plan (Using<br>Assessment Results for<br>Program Improvement) Create Net |                                                           |              |            |                           | 🖌 Edit 🛛 🗙 | Delete         |
| ✓ Status Report                                                                      |                                                           |              |            |                           |            |                |

15. Type or copy/paste the PSLO full description in the top dialog box; For example, "Listen actively and communicate effectively global health concepts"

| Workspace :Academic Program Assessmen                                     | I and Planning Workspace          |          |                                                             | Edit Content                  | Discussion           | Submission & Read Reviews | Publish | Options & Info |  |
|---------------------------------------------------------------------------|-----------------------------------|----------|-------------------------------------------------------------|-------------------------------|----------------------|---------------------------|---------|----------------|--|
| * EXPAND ALL* COLLAPSE ALL                                                | Create New Outcome                | ,        |                                                             |                               |                      |                           |         |                |  |
| General Information                                                       | Outcome<br>Max 140 character      | e:<br>rs | Use a concise descriptor here since this label is used in n | reports ( e.g. Outcome 1.1 Ci | vic Responsibility). |                           |         |                |  |
| Standing Requirements                                                     |                                   |          |                                                             |                               |                      |                           |         |                |  |
| Mission Statement                                                         | Description<br>Max 1000 character | n:<br>ms |                                                             |                               |                      |                           |         |                |  |
| Program Goals                                                             |                                   |          |                                                             |                               |                      |                           |         |                |  |
| Program Student Learning<br>Outcomes                                      |                                   |          |                                                             |                               |                      |                           |         |                |  |
| Curriculum Map                                                            |                                   |          |                                                             |                               |                      |                           |         |                |  |
| 2019-2020 Assessment Cycle                                                |                                   |          | (abarda Sarallian) (abaranta Sarat                          |                               |                      |                           |         |                |  |
| PSLO History                                                              |                                   |          | Check Spelling Character Count                              |                               |                      |                           |         |                |  |
| Assessment Plan                                                           |                                   |          | Cancel CONTINUE                                             |                               |                      |                           |         |                |  |
| <ul> <li>Assessment Findings<br/>(Results)</li> </ul>                     |                                   |          |                                                             |                               |                      |                           |         |                |  |
| Operational Plan (Using<br>Assessment Results for<br>Program Improvement) |                                   |          |                                                             |                               |                      |                           |         |                |  |
| 🛷 Status Report                                                           |                                   |          |                                                             |                               |                      |                           |         |                |  |
| Archived Assessment Data                                                  |                                   |          |                                                             |                               |                      |                           |         |                |  |
| 2016-2017 Assessment<br>Cycle                                             |                                   |          |                                                             |                               |                      |                           |         |                |  |
| 2017-2018 Assessment<br>Cycle                                             |                                   |          |                                                             |                               |                      |                           |         |                |  |
| 2018-2019 Assessment<br>Cycle                                             |                                   |          |                                                             |                               |                      |                           |         |                |  |

- 16. **NOTE:** if a Program Student Learning Objective has multiple components, provide a brief descriptor in the top dialog box (step 11); then select **Create New Outcome** and create the multiple outcomes for the specific learning objectives (for example, if there is a content component with multiple content types. The Program Student Learning Objective may be Global Health Content and the outcomes would be specific types of Global Health content, such as Disease Causation, Policies, etc.)
- 17. You will then have the option to map the PLSO to other Outcome sets (e.g. Institutional Learning Outcomes). If appropriate, click **Add Mapping**

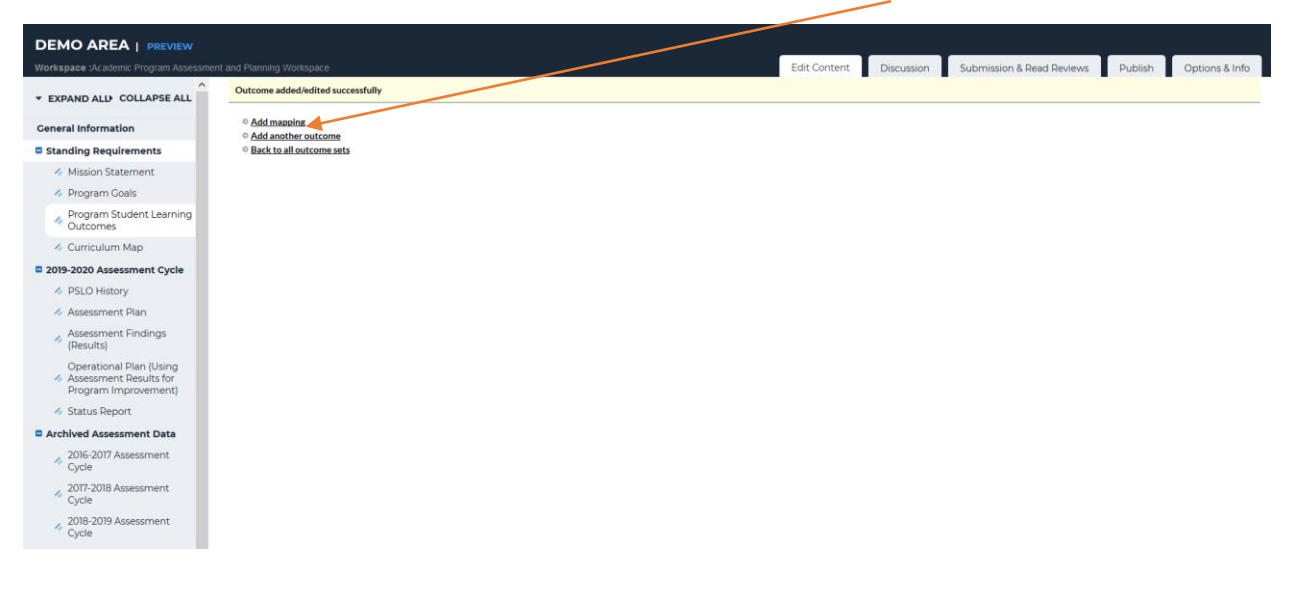

18. Using the dropdown menu, select **Goal sets distributed to [Academic Program]** and click **Go** 

| kspace :Academic Program Assessm                      |                                                                         |                                       | Edit Content                               | Discussion | Submission & Read Reviews |
|-------------------------------------------------------|-------------------------------------------------------------------------|---------------------------------------|--------------------------------------------|------------|---------------------------|
|                                                       | Directions : Select the set to which you would like to map the Outcome: |                                       |                                            | -          |                           |
| PAND ALD COLLAPSE ALL                                 | 1. Listen actively and communicate effectively global health            | concepts (part of 1, Effective Com    | unication) 9                               |            |                           |
| eral Information                                      |                                                                         |                                       |                                            |            |                           |
| anding Requirements                                   | Select category of set to map to :                                      | Salast Tupe of Sat                    | Go                                         |            |                           |
| Mission Statement                                     |                                                                         | Select Type of Set                    |                                            |            |                           |
| Program Goals                                         | Select Set :                                                            |                                       |                                            |            |                           |
| Program Student Learning                              |                                                                         | Please select a specific organization | tion area and click the 'Go' button above. |            |                           |
| Curriculum Man                                        |                                                                         | Cancel                                |                                            |            |                           |
|                                                       |                                                                         |                                       |                                            |            |                           |
| 2019-2020 Assessment Cycle                            |                                                                         |                                       |                                            |            |                           |
| PSLO History                                          |                                                                         |                                       |                                            |            |                           |
| Assessment Plan                                       |                                                                         |                                       |                                            |            |                           |
| <ul> <li>Assessment Findings<br/>(Results)</li> </ul> |                                                                         |                                       |                                            |            |                           |
| Operational Plan (Using                               |                                                                         |                                       |                                            |            |                           |
| Program Improvement)                                  |                                                                         |                                       |                                            |            |                           |
| 🛷 Status Report                                       |                                                                         |                                       |                                            |            |                           |
| Archived Assessment Data                              |                                                                         |                                       |                                            |            |                           |
| 2016-2017 Assessment<br>Cycle                         |                                                                         |                                       |                                            |            |                           |
| 2017-2018 Assessment<br>Cycle                         |                                                                         |                                       |                                            |            |                           |
| 2018-2019 Assessment<br>Cycle                         |                                                                         |                                       |                                            |            |                           |

19. Click the radio button for Lincoln University Institutional Learning Outcomes; click Continue

| DEMO AREA   PREVIEW                                                       |                                                                         |                                                                     |              |            |                           |         |                |
|---------------------------------------------------------------------------|-------------------------------------------------------------------------|---------------------------------------------------------------------|--------------|------------|---------------------------|---------|----------------|
| Workspace :Academic Program Assessment                                    | and Planning Workspace                                                  |                                                                     | Edit Content | Discussion | Submission & Read Reviews | Publish | Options & Info |
| ▼ EXPAND ALL COLLAPSE ALL                                                 | Directions : Select the set to which you would like to map the Outcome: |                                                                     |              |            |                           |         |                |
| General Information                                                       | 1. Listen actively and communicate effectively global health            | concepts (part of 1. Effective Communication) ۹.                    |              |            |                           |         |                |
| Standing Requirements                                                     | Select category of set to map to :                                      |                                                                     |              |            |                           |         |                |
| i Mission Statement                                                       |                                                                         | Goal sets distributed to DEMO AREA                                  |              |            |                           |         |                |
| Program Goals                                                             | Select Set :                                                            | Lincoln University Institutional Learning Outcome                   |              |            |                           |         | [View Set]     |
| <ul> <li>Program Student Learning</li> <li>Outcomes</li> </ul>            |                                                                         | Lincoln University Strategic Themes     Owned by Lincoln University |              |            |                           |         | [View Set]     |
| Curriculum Map                                                            |                                                                         | Re-imagining the Legacy: Learn. Liberate Lead                       |              |            |                           |         |                |
| 2019-2020 Assessment Cycle                                                |                                                                         | Owned by Lincoln University                                         |              |            |                           |         | (View Sec)     |
| SLO History                                                               |                                                                         | Middle states Commission on Higher Education (Effective October     | (2014)       |            |                           |         |                |
| i Assessment Plan                                                         |                                                                         | Cancel CONTINUE                                                     |              |            |                           |         |                |
| <ul> <li>Assessment Findings<br/>(Results)</li> </ul>                     |                                                                         |                                                                     |              |            |                           |         |                |
| Operational Plan (Using<br>Assessment Results for<br>Program Improvement) |                                                                         |                                                                     |              |            |                           |         |                |
| 🛷 Status Report                                                           |                                                                         |                                                                     |              |            |                           |         |                |
| Archived Assessment Data                                                  |                                                                         |                                                                     |              |            |                           |         |                |
| 2016-2017 Assessment<br>Cycle                                             |                                                                         |                                                                     |              |            |                           |         |                |

2018-2019 As Cycle 20. Click the checkbox for the ILO that aligns with the specific PSLO; click Continue

| DEMO AREA   PREVIEW<br>Workspace :Academic Program Assessin                      | nent and Planning Workspace Edit Content Discussion & Read Reviews Publish Options & Info                                                                                                    |
|----------------------------------------------------------------------------------|----------------------------------------------------------------------------------------------------|
| * EXPAND ALL COLLAPSE ALL                                                        | Directions : Select the outcome within Lincoln University Institutional Learning Outcomes to which to map 1. Listen actively and communicate effectively global health concepts.                                                                                                    |
| General Information                                                              | 1. Listen actively and communicate effectively global health concepts (part of 1. Effective Communication) 9.                                                                                                    |
| Standing Requirements Mission Statement                                          | Lincoln University Institutional Learning Outcomes Cancel CONTINUE                                                                                                    |
| <ul> <li>Program Goals</li> <li>Program Student Learning<br/>Outcomes</li> </ul> | 1. Effective Communication                                                                                                    |
| Curriculum Map     2019-2020 Assessment Cycle                                    | Outcome     Outcome: Students will effectively communicate in oral, written and visual form                                                                                                    |
| <ul> <li>PSLO History</li> <li>Assessment Plan</li> </ul>                        | 2. Technology & Information Literary<br>The ability responsible, appropriately and effectively scens. manage, integrate, exituate,<br>constrained usage appress (ability specific technologies and of Topos) and managements<br>and appress of the appress of the appression of the appression o |
| Assessment Findings     (Results)     Operational Plan (Using                    | Outcome a.Access, Manage and Integrate Information                                                                                                    |
| <ul> <li>Assessment Results for<br/>Program Improvement)</li> </ul>              | Access, marage and integrate information<br>Critically Evaluate Information<br>Of thick yeak undersores and orderate of formation for activity and accuracy                                                                                                    |
| <ul> <li>Status Report</li> <li>Archived Assessment Data</li> </ul>              | c. Technology, Library and Media Resources Creat, produce addrive general or discipline specific technologies and/or library and media survice.                                                                                                    |
| 2016-2017 Assessment<br>Cycle<br>2017-2018 Assessment                            | d. Economic, Legal, Ethical and Social issues of Information Demonstructure and the Incomic legal ethical is docid loses surrounding the use of communication and information technology                                                                                                    |
| 2018-2019 Assessment<br>Cycle                                                    | 3. Diversity Awareness and Cultural Awareness<br>and Characteristics for Lapport and perspirate interaction is swetch of diverse<br>motions.                                                                                                    |

21. The Academic Program Student Learning Outcome should now be linked to the appropriate ILO (if applicable)

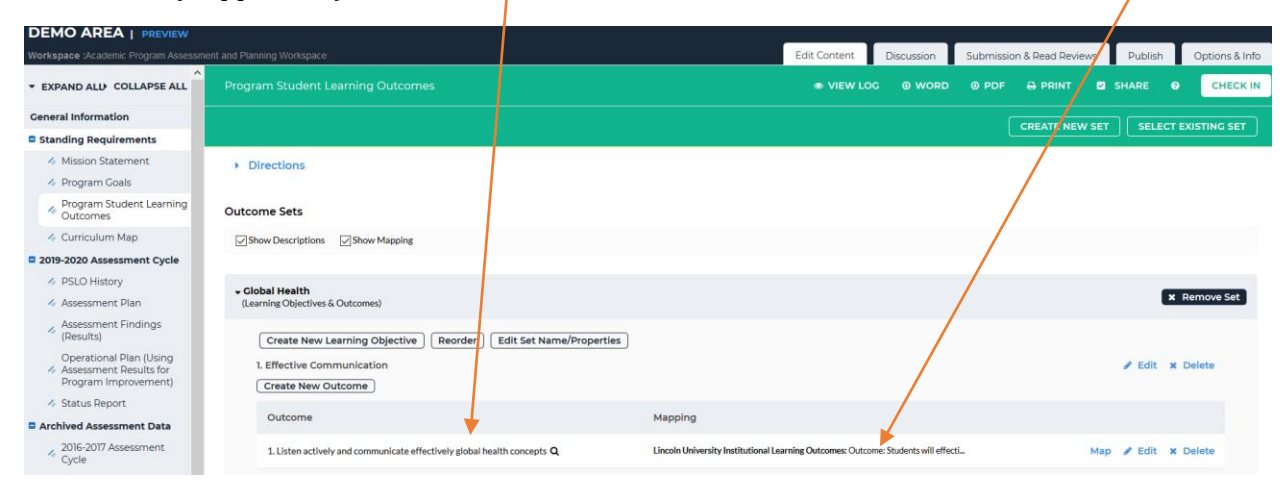

22. To add another PSLO, click **Create New Learning Objective** and repeat the process from step 10

| DEMOAREA   PREVIEW Norkspace :Academic Program Assessmi             | ent and Planning Workspace                                          | Edit Content Discussion Submission & Read Reviews Publish Options & Info |
|---------------------------------------------------------------------|---------------------------------------------------------------------|--------------------------------------------------------------------------|
| * EXPAND ALL COLLAPSE ALL                                           |                                                                     | 👁 VIEW LOG 🐵 WORD 🐵 PDF 🔒 PRINT 🗳 SHARE 🛛 CHECK IN                       |
| General Information                                                 |                                                                     |                                                                          |
| Standing Requirements                                               |                                                                     |                                                                          |
| Mission Statement                                                   | Directions                                                          |                                                                          |
| Program Goals                                                       |                                                                     |                                                                          |
| Program Student Learning<br>Outcomes                                | Outcome Sets                                                        |                                                                          |
| Curriculum Map                                                      | Show Descriptions Show Mapping                                      |                                                                          |
| 2019-2020 Assessment Cycle                                          |                                                                     |                                                                          |
| PSLO History                                                        |                                                                     |                                                                          |
| Assessment Plan                                                     | (Learning Objectives & Outcomes)                                    | × Remove Set                                                             |
| <ul> <li>Assessment Findings<br/>(Results)</li> </ul>               | Create New Learning Objective Reorder Edit Set Name/Properties      |                                                                          |
| Operational Plan (Using                                             | 1. Effective Communication                                          |                                                                          |
| <ul> <li>Assessment Results for<br/>Program Improvement)</li> </ul> | 1. List actively and communicate effectively global health concepts | Edit X Delete                                                            |
| 🍫 Status Report                                                     | Create New Outcome                                                  |                                                                          |
| Archived Assessment Data                                            |                                                                     |                                                                          |
| <ul> <li>2016-2017 Assessment<br/>Cycle</li> </ul>                  |                                                                     |                                                                          |
| <ul> <li>2017-2018 Assessment<br/>Cycle</li> </ul>                  |                                                                     |                                                                          |
| <ul> <li>2018-2019 Assessment<br/>Cycle</li> </ul>                  |                                                                     |                                                                          |
|                                                                     |                                                                     |                                                                          |
|                                                                     |                                                                     |                                                                          |

- 23. **NOTE:** Each PSLO (Learning Objective) needs to have <u>at least one</u> outcome created
- 24. When all the Program Student Learning Outcomes have been added, click Check In
- 25. Add comments to the Revision History Log to track revisions to the Assessment report; then click **Submit Comment**

| 0                                                         |                                                                                      |
|-----------------------------------------------------------|--------------------------------------------------------------------------------------|
| DEMO AREA   PREVIEW                                       |                                                                                      |
| Workspace :Acatemic Program Assessme                      | and Planning Workspace Edit Content Discussion & Read Reviews Publish Options & Info |
| · EXPAND ALL COLLAPSE ALL                                 | Check in Successful                                                                  |
| General Information                                       |                                                                                      |
| Standing Requirements                                     | You have checked in the following area : Standing Requirements : Curriculum Map      |
| 🚸 Mission Statement                                       | ∉ Return to Work Area                                                                |
| Program Goals                                             | optional                                                                             |
| <ul> <li>Program Student<br/>Learning Outcomes</li> </ul> | Check in all other areas decided out by you (hot applicable)                         |
| 🐟 Curriculum Map                                          | Add comment to the revision history log:                                             |
| 2019-2020 Assessment Cycle                                |                                                                                      |
| PSLO History                                              |                                                                                      |
| Assessment Plan                                           | ¥                                                                                    |
| <ul> <li>Assessment Findings<br/>(Results)</li> </ul>     |                                                                                      |
| Operational Plan (Using<br>Assessment Results for         |                                                                                      |
| Program Improvement)                                      | Vinda two oud you lake to do next?<br>© Rahum to Vinda Araa                          |
| Status Report                                             | C to to submission Area                                                              |
| Archived Assessment Data                                  | 4                                                                                    |
| <ul> <li>2016-2017 Assessment<br/>Cycle</li> </ul>        | Submit Comment                                                                       |
| <ul> <li>2017-2018 Assessment<br/>Cycle</li> </ul>        |                                                                                      |

2018-2019 Cycle

## **Curriculum Map – Academic Program**

- 1. Log into your Taskstream Account
- 2. Click on the appropriate academic program
- 3. Click on the **Curriculum Map** (left side column menu); to see the Directions, click on **Directions**

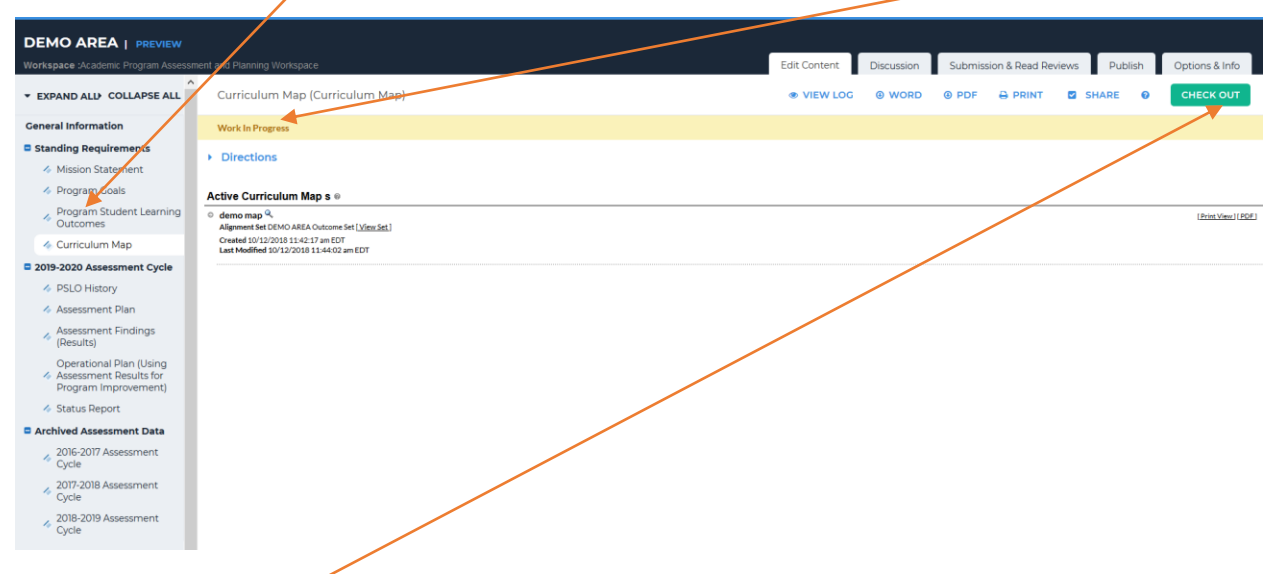

#### 4. Click Check Out

5. If you are using a map that was previously uploaded, click Edit Map

| DEMO AREA   PREVIEW                                                       |                                                              |              |  |              |            |          |                  |                     |                            |
|---------------------------------------------------------------------------|--------------------------------------------------------------|--------------|--|--------------|------------|----------|------------------|---------------------|----------------------------|
| Workspace :Academic Program Assess                                        | ment and Planning Workspace                                  |              |  | Edit Content | Discussion | Submissi | on & Read Review | rs Publish          | Options & Info             |
| * EXPAND ALL COLLAPSE ALL                                                 | Curriculum Map (Curriculum Map)                              |              |  |              | s @ word   | 0 PDF    |                  | SHARE               | O CHECK IN                 |
| General Information                                                       | Work in Progress                                             |              |  |              |            |          | c                | herked out : 07/0:  | 1/2019 04:30:05 PM (EDT)   |
| Standing Requirements                                                     |                                                              |              |  |              |            |          | C                | hecked out to : Lin | coln University Manager    |
| Mission Statement                                                         | Directions                                                   |              |  |              |            |          |                  |                     |                            |
| Program Goals                                                             |                                                              |              |  |              |            |          |                  |                     |                            |
| Program Student Learning<br>Outcomes                                      | Create New Curriculum Map                                    |              |  |              |            |          |                  |                     |                            |
| 🛷 Curriculum Map                                                          | Active Curriculum Map s 👳                                    |              |  |              |            |          |                  |                     |                            |
| 2019-2020 Assessment Cycle                                                | demo map      Alignment Set DEMO AREA Outrome Set   View Set |              |  |              |            |          |                  |                     | Edit Mag                   |
| Ø PSLO History                                                            | Created 10/12/2018 11:42:17 am EDT                           | $\mathbf{i}$ |  |              |            |          |                  |                     | [Print View][PDE][Archive] |
| 👍 Assessment Plan                                                         |                                                              |              |  |              |            |          |                  |                     |                            |
| <ul> <li>Assessment Findings<br/>(Results)</li> </ul>                     |                                                              |              |  |              |            |          |                  |                     |                            |
| Operational Plan (Using<br>Assessment Results for<br>Program Improvement) |                                                              |              |  |              |            |          |                  |                     |                            |
| Status Report                                                             |                                                              |              |  |              |            |          |                  |                     |                            |
| Archived Assessment Data                                                  |                                                              |              |  |              |            |          |                  |                     |                            |
| <ul> <li>2016-2017 Assessment<br/>Cycle</li> </ul>                        |                                                              |              |  |              |            |          |                  |                     |                            |
| 2017-2018 Assessment<br>Cycle                                             |                                                              |              |  |              |            |          |                  |                     |                            |
| <ul> <li>2018-2019 Assessment<br/>Cycle</li> </ul>                        |                                                              |              |  |              |            |          |                  |                     |                            |
|                                                                           | -                                                            |              |  |              |            |          |                  |                     |                            |

6. If you are creating a new curriculum map, click Create New Curriculum Map

7. Type the name of the curriculum map (typically, the name of the Academic Program); click **Save and Return** 

| orkspace :Academic Program Assessment and Planning Work | space                  | Edit Content                                              | Discussion Submission & Read Reviews | Publish Options & |
|---------------------------------------------------------|------------------------|-----------------------------------------------------------|--------------------------------------|-------------------|
| EXPAND ALL COLLAPSE ALL Create Cur                      | riculum Map e          | $\mathbf{X}$                                              |                                      |                   |
| eneral Information                                      | um Maps Home           |                                                           |                                      |                   |
| Standing Requirements                                   | New Map Title :        |                                                           |                                      |                   |
| in Mission Statement                                    |                        | (Max 100 Chars)                                           |                                      |                   |
| Program Goals                                           | Description :          |                                                           |                                      |                   |
| Program Student Learning<br>Outcomes                    |                        |                                                           |                                      |                   |
| 🔦 Curriculum Map                                        |                        | 1                                                         |                                      |                   |
| 2019-2020 Assessment Cycle                              |                        |                                                           |                                      |                   |
| PSLO History                                            |                        |                                                           |                                      |                   |
| Assessment Plan                                         |                        |                                                           |                                      |                   |
| Assessment Findings<br>(Results)                        |                        |                                                           |                                      |                   |
| Operational Plan (Using<br>Assessment Results for       |                        |                                                           |                                      |                   |
| Program (mprovement)  Status Report                     | Select Alignment Set : | View sets available within DEMO AREA 🗸 Go                 |                                      |                   |
| Archived Assessment Data                                |                        | Select DEMO AREA Outcome Set                              |                                      | (View)            |
| 2016-2017 Assessment<br>Cycle                           |                        | Select Global Health                                      |                                      | [View]            |
| 2017-2018 Assessment<br>Cycle                           |                        | Select Lincoln University Institutional Learning Outcomes |                                      | [View]            |
| 2018-2019 Assessment                                    |                        |                                                           |                                      |                   |

- 8. In the Description, you may possibly want to include the last revision date for the curriculum map
- 9. Select the appropriate Alignment Set (e.g. Academic Program set; in this example, Global Health);
- 10. The curriculum map will open in a new window; click plus sign to add each course;

| Glo                                                   | bal Health<br>s and Activities Mapped to Global Health                |                                                                |                                                                                                    |                                                                                                    | A                                                                                          | SAVE NOW                                                                                                    |  |  |  |  |  |
|-------------------------------------------------------|-----------------------------------------------------------------------|----------------------------------------------------------------|----------------------------------------------------------------------------------------------------|----------------------------------------------------------------------------------------------------|--------------------------------------------------------------------------------------------|----------------------------------------------------------------------------------------------------|--|--|--|--|--|
| Show Outcome Descriptions Show Course/Activity Detail |                                                                       |                                                                |                                                                                                    |                                                                                                    |                                                                                            |                                                                                                    |  |  |  |  |  |
|                                                       | 1. Effective Communication                                            | 2. Think Critically                                            | 3. Quantitative Skills                                                                                                    | 4. Research Skills                                                                                                    | 5. Disease Causation                                                                       | 6. Policy and Perspectives                                                                                                    |  |  |  |  |  |
|                                                       | 1. Listen actively and communicate effectively global health concepte | 2 mink critically regarding complex<br>global health problems. | <ol> <li>Interpret numerical displays of<br/>data and apply quantitative skills<br/>and reasoning to global health<br/>issues.</li> </ol> | <ol> <li>Complete an independent<br/>research project on global health<br/>and formulate an impact statement.</li> </ol> | 5. Relate disease causation and the<br>relationship between health and the<br>environment. | 6. Describe the interconnected<br>approaches, policies,<br>communities and perspectives<br>that impact the field of global<br>health. |  |  |  |  |  |
| +                                                     | Courses and Learning Activities                                       |                                                                |                                                                                                    |                                                                                                    |                                                                                            | ĝ↓×                                                                                                    |  |  |  |  |  |
|                                                       | $\widehat{\mathbb{V}}$ No courses/activities in this cat              | egory. Use the 'Insert Course' quick link                      | + to start adding courses in this categories                                                                                              | jory.                                                                                                    |                                                                                            |                                                                                                    |  |  |  |  |  |
|                                                       |                                                                       |                                                                |                                                                                                    |                                                                                                    |                                                                                            |                                                                                                    |  |  |  |  |  |
|                                                       |                                                                       |                                                                |                                                                                                    |                                                                                                    |                                                                                            |                                                                                                    |  |  |  |  |  |
|                                                       |                                                                       |                                                                |                                                                                                    |                                                                                                    |                                                                                            |                                                                                                    |  |  |  |  |  |
|                                                       |                                                                       |                                                                |                                                                                                    |                                                                                                    |                                                                                            |                                                                                                    |  |  |  |  |  |
|                                                       |                                                                       |                                                                |                                                                                                    |                                                                                                    |                                                                                            |                                                                                                    |  |  |  |  |  |
|                                                       |                                                                       |                                                                |                                                                                                    |                                                                                                    |                                                                                            |                                                                                                    |  |  |  |  |  |
|                                                       | Legend : I Introduced                                                 | R Reinforced M                                                 | Mastery X Level not Assign                                                                                                    | ned                                                                                                    |                                                                                            |                                                                                                    |  |  |  |  |  |

Office of Institutional Effectiveness, Research, and Planning

11. A new pop up window will appear, enter the **Course ID**, **Course Name/Title** and **Description** (if desired)

| Create a New               | Course or Activity                                 |
|----------------------------|----------------------------------------------------|
| Course/Activity<br>ID :    | GLHE 101<br>( Max 15 Chars )                       |
| Course/Activity<br>Title : | Introduction to Global Health<br>( Max 100 Chars ) |
| Description :<br>Optional  | ( Max 1000 Chars )                                 |
| Link :<br>Optional         | http://<br>( Max 100 Chars )                       |
|                            | Cancel CREATE                                      |
| M Mastery                  | X Level not Assigned                               |

12. click **Create** 

13. You should now see the course added to the curriculum map;

| Clobal Health<br>Courses and Activities Mapped to Global Health |                                                                             |                                                                     |                                                                                                    |                                                                                                    |                                                                                               |                                                                                                    |  |  |  |
|-----------------------------------------------------------------|-----------------------------------------------------------------------------|---------------------------------------------------------------------|----------------------------------------------------------------------------------------------------|----------------------------------------------------------------------------------------------------|-----------------------------------------------------------------------------------------------|----------------------------------------------------------------------------------------------------|--|--|--|
|                                                                 | 1. Effective<br>Communication                                               | 2. Think Critically                                                 | 3. Quantitative Skills                                                                                                    | 4. Research Skills                                                                                       | 5. Disease Causation                                                                          | 6. Policy and<br>Perspectives                                                                                                    |  |  |  |
|                                                                 | 1. Jesten actively and<br>communicate effectively<br>global health concepts | 2. Think critically regarding<br>complex global health<br>problems. | <ol> <li>Interpret numerical<br/>displays of data and apply<br/>quantitative skills and<br/>reasoning to global health<br/>issues.</li> </ol> | 4. Complete an independent<br>research project on global<br>health and formulate an<br>impact statement. | 5. Relate disease causation<br>and the relationship<br>between health and the<br>environment. | 6. Describe the<br>interconnected<br>approaches, policies,<br>communities and<br>perspectives that impact<br>the field of global health. |  |  |  |
| Courses and Learning Activities                                 |                                                                             |                                                                     |                                                                                                    |                                                                                                    |                                                                                               |                                                                                                    |  |  |  |
| GLHE 101 K                                                      |                                                                             |                                                                     |                                                                                                    |                                                                                                    |                                                                                               |                                                                                                    |  |  |  |
| Drogram (more concent)                                          |                                                                             |                                                                     |                                                                                                    |                                                                                                    |                                                                                               |                                                                                                    |  |  |  |

- 14. Click in the appropriate box(es) for the appropriate PSLO and scroll/click through the options of: **I**=Introduced, **R**=Reinforced, **M**=Mastery or **X**=Level not assigned
- 15. To add another course, click on the + sign and repeat process from step 10 until all the courses have been added.
- 16. When all the courses have been added, click Save Now

**NOTE:** The curriculum map may be saved at any of the stages. If you have not completed the map in one session, you may come back and continue adding courses or editing the map. Remember to click **Save Now** before you exit from the curriculum map window.

17. The curriculum map should now be visible on the workspace. To view the map, click on the name of the Academic Program (Global Health)

| DEMO AREA   PREVIEW                                                       |                                                                                                   |                                                                                                    |
|---------------------------------------------------------------------------|---------------------------------------------------------------------------------------------------|----------------------------------------------------------------------------------------------------|
| orkspace :Academic Program Assessm                                        | ient and Planning Workspace                                                                       | Edit Content Discussion Submission & Read Reviews Publish Options & Info                                                                                                    |
| EXPAND ALL COLLAPSE ALL                                                   | Curriculum Map (Curriculum Map)                                                                   | 👁 VIEW LOG 🛛 WORD 🕲 PDF 🕀 PRINT 🖾 SHARE 🛛 🛛 CHECK IN 🕌                                                                                                    |
| Seneral Information                                                       | Work In Progress                                                                                  | Checked out : 07/01/2019 04:30:05 PM (EDT)                                                                                                    |
| Standing Requirements                                                     |                                                                                                   | Checked out to : Lincoln University Manager                                                                                                    |
| Mission Statement                                                         | Directions                                                                                        |                                                                                                    |
| Program Goals                                                             |                                                                                                   |                                                                                                    |
| Program Student Learning<br>Outcomes                                      | Create New Curriculum Map                                                                         |                                                                                                    |
| 🔦 Curriculum Map                                                          | Active Curriculum Map s 🛛                                                                         |                                                                                                    |
| 2019-2020 Assessment Cycle                                                | demo map      Alianment Set DEMO AREA Outcome Set [ View Set ]                                    | Edit Map     Edit Map     Edit Map                                                                                                    |
| PSLO History                                                              | Created 10/12/2018 11:42:17 am EDT                                                                | [Print View] (PDE) [Active]                                                                                                    |
| Assessment Plan                                                           |                                                                                                   |                                                                                                    |
| Assessment Findings<br>(Results)                                          | Global Health     Alignment Stclibal Health [ <u>View Set.]</u> Created 07/01/2019 5:16:22 pm EDT | ) - De Carlos de Carlos de |
| Operational Plan (Using<br>Assessment Results for<br>Program Improvement) | Last Modified 07/01/2019 5:16:22 pm EDT                                                           |                                                                                                    |
| Status Report                                                             |                                                                                                   |                                                                                                    |
| Archived Assessment Data                                                  |                                                                                                   |                                                                                                    |
| <ul> <li>2016-2017 Assessment<br/>Cycle</li> </ul>                        |                                                                                                   |                                                                                                    |
| A 2017-2018 Assessment<br>Cycle                                           |                                                                                                   |                                                                                                    |
| 2018-2019 Assessment                                                      |                                                                                                   |                                                                                                    |

19. When finished adding/editing the curriculum map, click Check In

20. Add comments to the Revision History Log to track revisions to the Assessment report; then click **Submit Comment** /

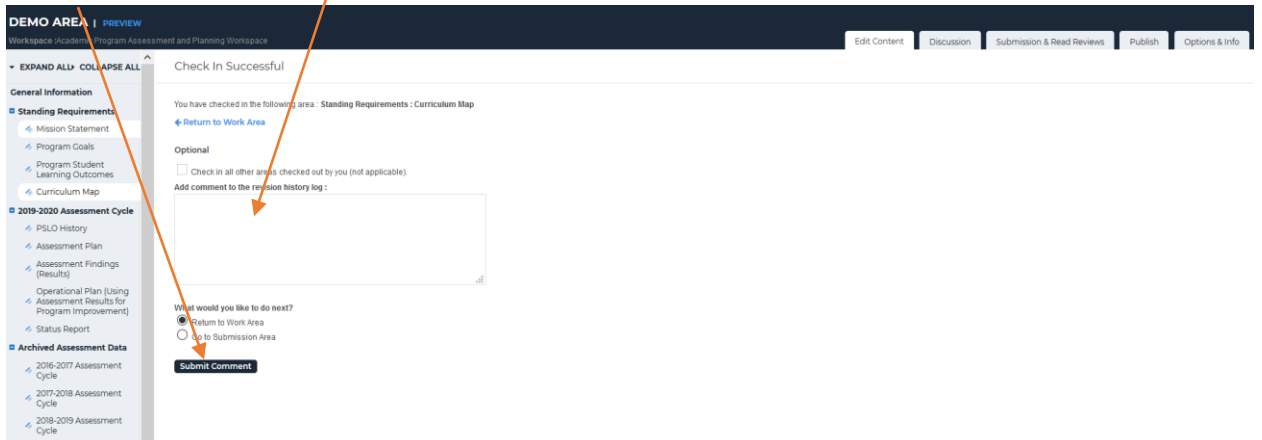

## **PSLO History – Academic Program**

- 1. Log into your Taskstream Account
- 2. Click on the appropriate academic program
- 3. Click on the **PSLO History** (left side column menu); click **Check Qut**

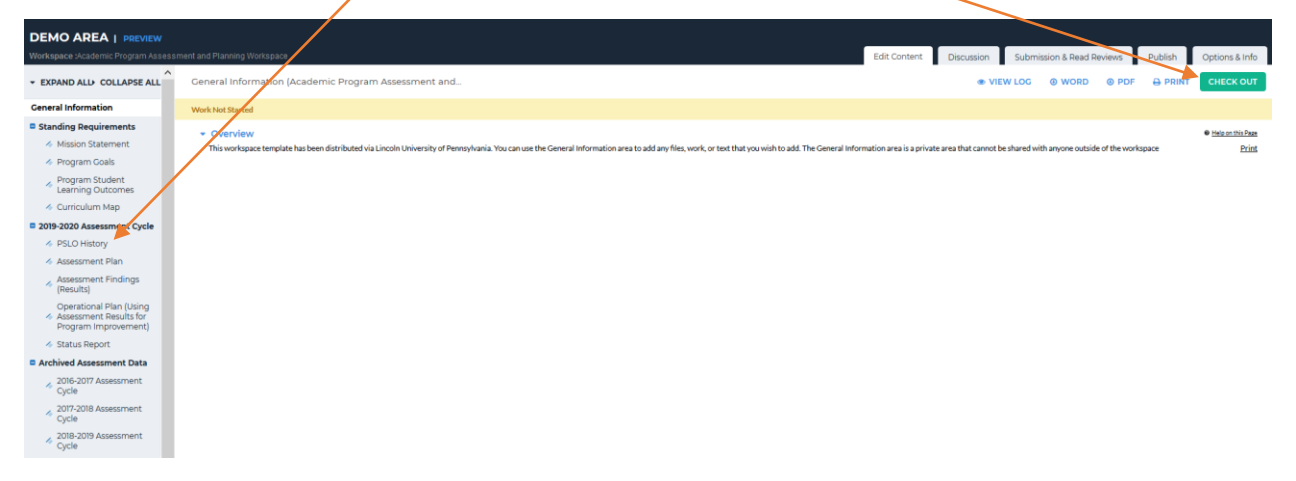

4. To see the Directions, click on **Directions**; Click on **Text and Image** 

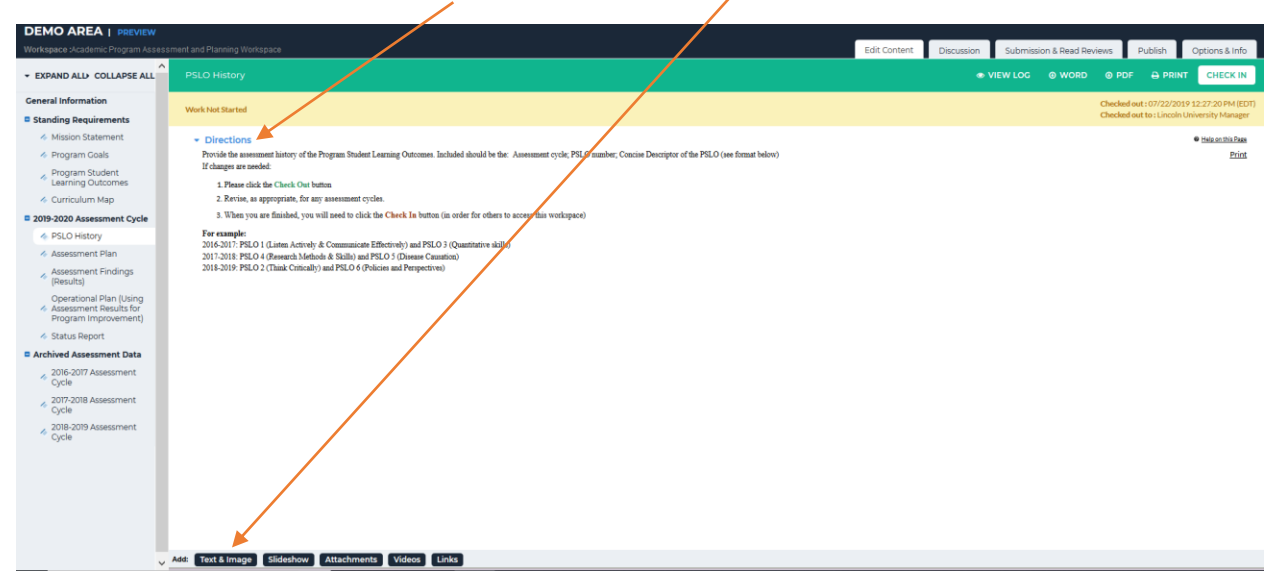

#### Lincoln University - Taskstream User Manual

5. In the dialog box of the new window, insert the PSLO history (or revise/update, as appropriate); Format should be: Academic Year: PSLO # (Brief Descriptor) and PSLO # (Brief Descriptor);

For example: 201/6-2017: PSLO 1 (Effective Communication) and PSLO 2 (Critical Thinking)

| Add/Edit Text and Image for PSLO History                                                       |        |  |                            |
|------------------------------------------------------------------------------------------------|--------|--|----------------------------|
| Directions                                                                                     |        |  |                            |
| Add an Image to your text section ( Optional )     Insert Link to File Attachment ( optional ) |        |  |                            |
| Cancel Check Spelling                                                                          |        |  | SAVE DRAFT SAVE AND RETURN |
| Edit - Format - Insert - View - Table - To                                                     | nois + |  |                            |
| 4) 🕐 🖸 🕲 serif - 12pt                                                                          |        |  |                            |
|                                                                                                |        |  |                            |
|                                                                                                |        |  |                            |
|                                                                                                |        |  |                            |
|                                                                                                |        |  |                            |
| Maximum Characters: 0/200000                                                                   |        |  |                            |
|                                                                                                |        |  | 4                          |
| Cancel Check Spelling                                                                          |        |  | SAVE DRAFT SAVE AND RETURN |

- 6. When finished, click Save and Return
- 7. You should now see the information in the workspace

/

| DEMO AREA   PREVIEW                                                       | /                                                                             |                                                                          |
|---------------------------------------------------------------------------|-------------------------------------------------------------------------------|--------------------------------------------------------------------------|
| Workspace :Academic Program Asses                                         | sment and Planning Workspace                                                  | Edit Content Discussion Submission & Read Reviews Publish Options & Info |
| - EXPAND ALL COLLAPSE ALL                                                 | PSLO History                                                                  | I VIEW LOG O WORD O PDF O PRINT SHARE O CHECK IN                         |
| General Information                                                       | Work in Browness                                                              | Checked out: 07/22/2019 12:22/20 PM (EDT)                                |
| Standing Requirements                                                     |                                                                               | Checked out to : Lincoln University Manager                              |
| Mission Statement                                                         | <ul> <li>Directions</li> </ul>                                                | • Hall on this Page                                                      |
| Program Goals                                                             |                                                                               |                                                                          |
| Program Student<br>Learning Outcomes                                      | Text and Image Section                                                        | Z Edit Z Delete Section                                                  |
| Curriculum Map                                                            | 2016-2017: PSLO 1(Effective Communication) and PSLO 3 (Quantitative Skills)   |                                                                          |
| 2019-2020 Assessment Cycle                                                | 2017-2018: PSLO 4 (Research Methods and Skills) and PSLO 5 (Disease Causation |                                                                          |
| PSLO History                                                              | 2018-2019: PSLO 2 (Critical Thinking) and PSLO 6 (Policies and Perspectives)  |                                                                          |
| Assessment Plan                                                           |                                                                               |                                                                          |
| <ul> <li>Assessment Findings<br/>(Results)</li> </ul>                     |                                                                               |                                                                          |
| Operational Plan (Using<br>Assessment Results for<br>Program Improvement) |                                                                               |                                                                          |
| Status Report                                                             |                                                                               |                                                                          |
| Archived Assessment Data                                                  |                                                                               |                                                                          |
| <ul> <li>2016-2017 Assessment<br/>Cycle</li> </ul>                        |                                                                               |                                                                          |
| <ul> <li>2017-2018 Assessment<br/>Cycle</li> </ul>                        |                                                                               |                                                                          |
| <ul> <li>2018-2019 Assessment<br/>Cycle</li> </ul>                        |                                                                               |                                                                          |
|                                                                           |                                                                               |                                                                          |

8. If revisions are needed, click **Edit**; if the information is correct, click **Check In** 

9. Add comments to the Revision History Log to track revisions to the Assessment report; then click **Submit Comment** /

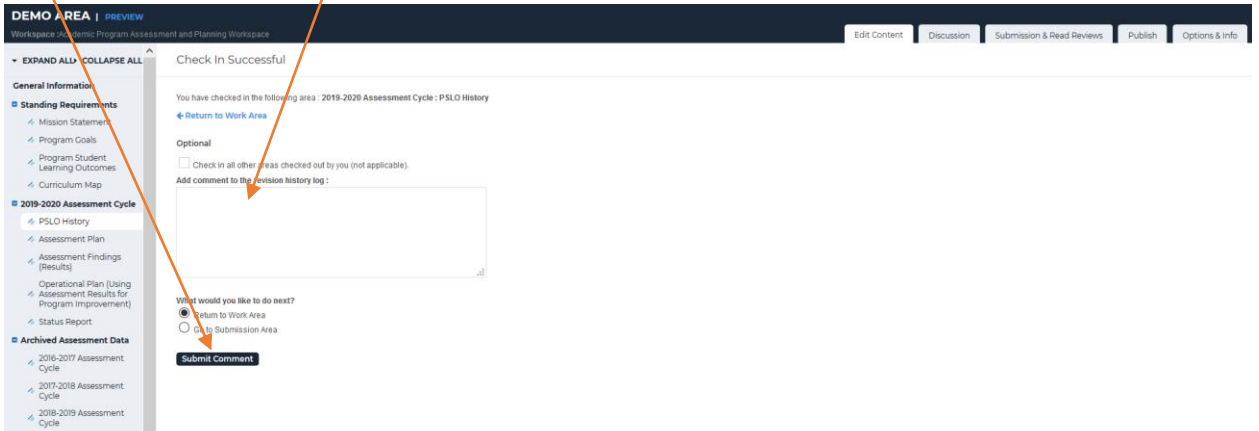

## **Assessment Plan – Academic Program**

#### Assessment Plan - Academic Program

- 1. Log into your Taskstream Account
- 2. Click on the appropriate academic program
- 3. Click on the Assessment Plan (left side column menu)

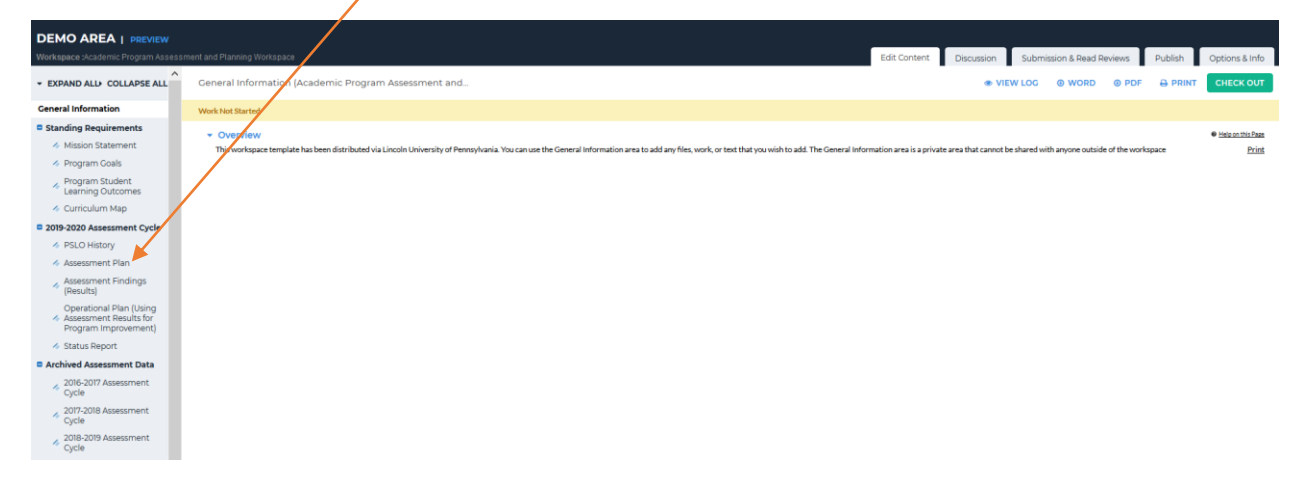

4. To see Directions for this section, click Directions

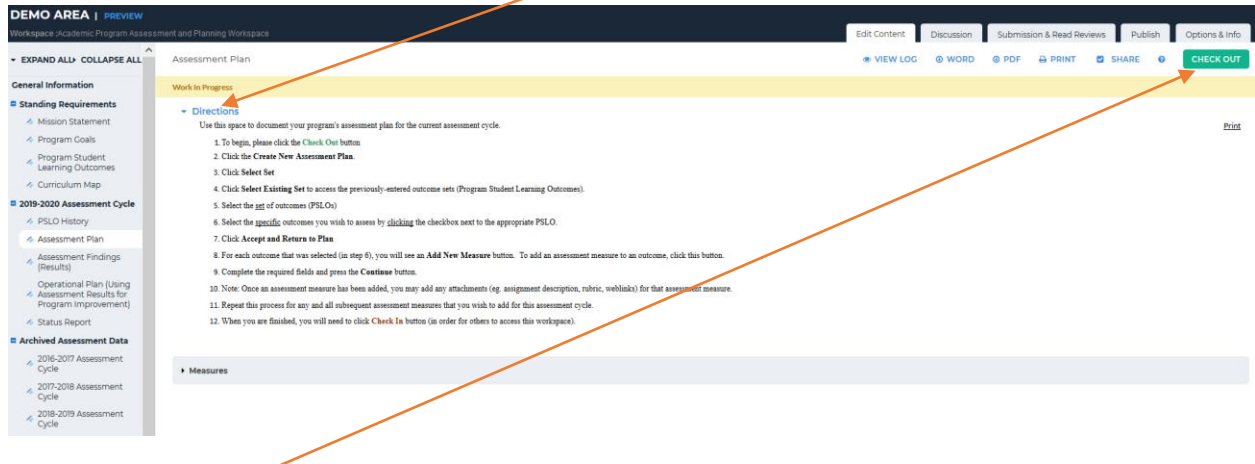

5. Click **Check Out** 

6. Click Select Set

| DEMO AREA   PREVIEW                                                                                                    |                                |  |  |              |            |           |                  |                                              |                                            |
|----------------------------------------------------------------------------------------------------|--------------------------------|--|--|--------------|------------|-----------|------------------|----------------------------------------------|--------------------------------------------|
| Workspace : Academic Program Assess                                                                                                    | ment and Planning Workspace    |  |  | Edit Content | Discussion | Submissio | n & Read Reviews | Publish                                      | Options & Info                             |
| ✓ EXPAND ALL≯ COLLAPSE ALL                                                                                                    |                                |  |  |              |            |           |                  | SHARE 6                                      | CHECK IN                                   |
| General Information  Standing Requirements                                                                                                    | Work In Progress               |  |  |              |            |           | Che<br>Che       | cked out : 07/22/20<br>cked out to : Lincoli | 19 01:03:06 PM (EDT)<br>University Manager |
| Mission Statement     Program Goals                                                                                                    | <ul> <li>Directions</li> </ul> |  |  |              |            |           |                  |                                              |                                            |
| <ul> <li>Program Student<br/>Learning Outcomes</li> <li>Curriculum Map</li> </ul>                                                                       | <ul> <li>Measures</li> </ul>   |  |  |              |            |           |                  |                                              |                                            |
| 2019-2020 Assessment Cycle<br>PSLO History                                                                                                    |                                |  |  |              |            |           |                  |                                              | Select Set                                 |
| Assessment Plan     Assessment Findings     (Results)     Operational Plan (Using     Assessment Results for     Program Improvement)     Status Report |                                |  |  |              |            |           |                  |                                              |                                            |
| E Archived Assessment Data<br>2016-2017 Assessment<br>Cycle<br>2017-2018 Assessment<br>Cycle<br>2018-2019 Assessment<br>Cycle                           |                                |  |  |              |            |           |                  |                                              |                                            |

#### 7. Click Select Existing Set

| DEMO AREA   PREVIEW<br>Workspace Academic Program Assess                          | anert and Planning Winkspace Submission & Read Reviews Publish Options & Info                  |
|-----------------------------------------------------------------------------------|------------------------------------------------------------------------------------------------|
| + EXPAND ALL COLLAPSE ALL                                                         | Select outcome sets for Measure CREATE NEW SET SELECT EXISTING SET 🗸 ACCEPT AND RETURN TO PLAN |
| General Information  Standing Requirements                                        | Outcome Sets                                                                                   |
| <ul> <li>Mission Statement</li> <li>Program Goals</li> </ul>                      | No outcome sets strached                                                                       |
| <ul> <li>Program Student<br/>Learning Outcomes</li> <li>Curriculum Map</li> </ul> |                                                                                                |
| 2019-2020 Assessment Cycle<br>PSLO History                                        |                                                                                                |
| Assessment Plan     Assessment Findings     (Results)                             |                                                                                                |
| Operational Plan (Using     Assessment Results for     Program Improvement)       |                                                                                                |
| <ul> <li>Status Report</li> <li>Archived Assessment Data</li> </ul>               |                                                                                                |
| <ul> <li>2016-2017 Assessment<br/>Cycle</li> <li>2017-2018 Assessment</li> </ul>  |                                                                                                |
| Cycle<br>2018-2019 Assessment<br>Cycle                                            |                                                                                                |

8. Click on the radio button for the Academic Program PSLO set; then click Continue

| DEMO AREA   PREVIEW<br>Workspace :Academic Program Assessment             |                    | $\overline{\}$                  |                                  |  | edit Content | Discussion | Submission & Read Reviews | Publish | Options & Info |
|---------------------------------------------------------------------------|--------------------|---------------------------------|----------------------------------|--|--------------|------------|---------------------------|---------|----------------|
| * EXPAND ALL COLLAPSE ALL                                                 | Import Outcome Set |                                 |                                  |  |              |            |                           |         | -              |
| General Information                                                       | Sele               | t an Existing Set in DEMO AREA: | DEMO AREA Outcome Set            |  |              |            |                           |         | [ViewSet]      |
| Standing Requirements                                                     |                    | X                               | (Learning Objectives & Outcomes) |  |              |            |                           |         | [Verifie]      |
| Mission Statement                                                         |                    |                                 | (Learning Objectives & Outcomes) |  |              |            |                           |         |                |
| Program Goals                                                             |                    |                                 | Cancel CONTINUE                  |  |              |            |                           |         |                |
| <ul> <li>Program Student<br/>Learning Outcomes</li> </ul>                 |                    |                                 |                                  |  |              |            |                           |         |                |
| 🚸 Curriculum Map                                                          |                    |                                 |                                  |  |              |            |                           |         |                |
| 2019-2020 Assessment Cycle                                                |                    |                                 |                                  |  |              |            |                           |         |                |
| PSLO History                                                              |                    |                                 |                                  |  |              |            |                           |         |                |
| Assessment Plan                                                           |                    |                                 |                                  |  |              |            |                           |         |                |
| <ul> <li>Assessment Findings<br/>(Results)</li> </ul>                     |                    |                                 |                                  |  |              |            |                           |         |                |
| Operational Plan (Using<br>Assessment Results for<br>Program Improvement) |                    |                                 |                                  |  |              |            |                           |         |                |
| 🛷 Status Report                                                           |                    |                                 |                                  |  |              |            |                           |         |                |
| Archived Assessment Data                                                  |                    |                                 |                                  |  |              |            |                           |         |                |
| <ul> <li>2016-2017 Assessment<br/>Cycle</li> </ul>                        |                    |                                 |                                  |  |              |            |                           |         |                |
| <ul> <li>2017-2018 Assessment<br/>Cycle</li> </ul>                        |                    |                                 |                                  |  |              |            |                           |         |                |
| <ul> <li>2018-2019 Assessment<br/>Cycle</li> </ul>                        |                    |                                 |                                  |  |              |            |                           |         |                |

Office of Institutional Effectiveness, Research, and Planning

#### Lincoln University - Taskstream User Manual

9. Click on the <u>appropriate</u> checkbox for the PSLO that the Plan will be assessing/measuring

| DEMO AREA   PREVIEW                                                       | ///                                                                                        |                                                                                                    |
|---------------------------------------------------------------------------|--------------------------------------------------------------------------------------------|----------------------------------------------------------------------------------------------------|
| Workspace :Academic Program Assess                                        | ment and Planning Workspace                                                                | Edit Content Discussion & Submission & Read Reviews Publish Option                                                        |
| * EXPAND ALL+ COLLAPSE ALL                                                | Select outcome sets for Measure                                                            | CREATE NEW SET SELECT EXISTING SET                                                                                        |
| Ceneral Information                                                       | Outcome Sets                                                                               |                                                                                                    |
| Mission Statement                                                         | Show Descriptions Show Mapping                                                             |                                                                                                    |
| Program Goals                                                             |                                                                                            |                                                                                                    |
| Program Student     Learning Outcomes                                     | Global Health     (Learning Objectives & Outcomes)                                         | 🗆 Include Ali 🛛 🗷 Remove S                                                                                                |
| 2019-2020 Assessment Cycle                                                | Create New Learning Objective Reorder Edit Set Name/Properties                             |                                                                                                    |
| PSLO History                                                              | 1. Effective Communication                                                                 | / Edit 🕫 Hide 🗴 Delete                                                                                                    |
| Assessment Plan     Assessment Findings     (Results)                     | Create New Outcome Mapping Outcome                                                         | Mapping                                                                                                    |
| Operational Plan (Using<br>Assessment Results for<br>Program Improvement) | Listen ctively and communicate effectively global health concepts Q                        | Lincoln University institutional Learning Outcomes: Outcomes Sudents will effect. Map 🌶 Edit 👳 Hido 🗴 Delate              |
| Status Report     Archived Assessment Data                                | 2. Thirk Critically                                                                        | ₽ Edit Φ Hido × Delete                                                                                                    |
| 2016-2017 Assessment     Cycle     2017-2018 Assessment     Cycle         | Mapping Outcome                                                                            | Mapping                                                                                                    |
| <ul> <li>2018-2019 Assessment</li> <li>Cycle</li> </ul>                   | 2. Think critically regarding complex global health problems. Q                            | Lincols Investity Institutional Learning Outcomes: Abstract Reasoning and Critica. Map 🌶 Edit 🛷 Hide 🗴 Delete             |
|                                                                           | 3. Quantitative Skills<br>Create New Outcome                                               | ✓ Edit ⊕ Hide ★ Delete                                                                                                    |
|                                                                           | Mapping Outcome                                                                            | Mapping                                                                                                    |
|                                                                           | 3. Interpret numerical displays of data and apply quantitative skills and reasoning to glo | bal health issues. Lincole University Institutional Learning Outcomes & Quantitative Reasoning Map 🥒 Edit 🐠 Hide 🛪 Delete |
| ~                                                                         |                                                                                            |                                                                                                    |

- 10. click Accept and Return to Plan
- 11. Click Add New Measure

| DEMO AREA   PREVIEW                                                         |                                                                                |                                                                          |
|-----------------------------------------------------------------------------|--------------------------------------------------------------------------------|--------------------------------------------------------------------------|
| Workspace :Academic Program Asses                                           | sment and Planning Workspace                                                   | Edit Content Discussion Submission & Read Reviews Publish Options & Info |
| * EXPAND ALL COLLAPSE ALL                                                   | Assessment Plan                                                                | ● VIEW LOG @ WORD @ PDF                                                  |
| General Information                                                         | Work in Progress                                                               | Checked out : 07/22/2019 01:03:06 PM (EDT)                               |
| Standing Requirements                                                       |                                                                                | Checked out to : Lincoin University Manager                              |
| Mission Statement                                                           | Directions                                                                     |                                                                          |
| Program Goals                                                               |                                                                                |                                                                          |
| <ul> <li>Program Student<br/>Learning Outcomes</li> </ul>                   | - Measures                                                                     |                                                                          |
| Curriculum Map                                                              |                                                                                |                                                                          |
| 2019-2020 Assessment Cycle                                                  | Show Descriptions                                                              | Select Set                                                               |
| PSLO History                                                                | Global Health                                                                  |                                                                          |
| <ul> <li>Assessment Plan</li> </ul>                                         | 1. Effective Communication                                                     |                                                                          |
| <ul> <li>Assessment Findings<br/>(Results)</li> </ul>                       | Outcome: 1. Listen actively and communicate effectively global health concepts | Add New Measure                                                          |
| <ul> <li>Operational Plan (Using</li> <li>Assessment Results for</li> </ul> |                                                                                |                                                                          |
| Program Improvement)                                                        | No measures specified                                                          |                                                                          |
| Status Report                                                               |                                                                                |                                                                          |
| Archived Assessment Data                                                    |                                                                                |                                                                          |
| <ul> <li>2016-2017 Assessment<br/>Cycle</li> </ul>                          |                                                                                |                                                                          |
| <ul> <li>2017-2018 Assessment<br/>Cycle</li> </ul>                          |                                                                                |                                                                          |
| <ul> <li>2018-2019 Assessment<br/>Cycle</li> </ul>                          |                                                                                |                                                                          |
|                                                                             |                                                                                |                                                                          |

12. Click on **Measure Title** and insert appropriate information; click on arrow to use dropdown menu for Measure Type/Method

| Workspace :Academic Program Assessi                                       | nent and Planning Workspace                                                                                                    | Edit Content Discussion Submission & Read Reviews Publish Options & Info                                                                                                    |
|---------------------------------------------------------------------------|----------------------------------------------------------------------------------------------------|----------------------------------------------------------------------------------------------------|
| * EXPAND ALL: COLLAPSE ALL                                                | Massare information for:<br>Outcome: 1. Listen actively and communicate effectively global health concepts                                                                    |                                                                                                    |
| General Information                                                       | Measure Type/Method: Using the drop down menu, select an Assessment method for this outcome. Courses Assessed: Mentify the ocurses that will be asse                          | seed for this PSLO Benchmark/Acceptable Target: Identify a benchmark/level that is attainable in the assessment cycle. For example, 70N of taderts will earn a 70N on this assignment. Term Assessed: Identify the terms in which this assessment took place. Kay/Responsible Personal: Who |
| Standing Requirements                                                     | was responsible for this course/assessment? Once this measure is added, then you may add supporting attachments and involve the next step (from the main<br>* Required Fields | assessment plan screenl. For example, supporting attachments could include assignment descration and rubric.                                                                                                    |
| 4 Mission Statement                                                       |                                                                                                    |                                                                                                    |
| Program Goals                                                             | Cancel                                                                                                    | INFORT MEASURE                                                                                                    |
| Program Student     Learning Outcomes                                     | * Measure TR                                                                                                    | -meson Auguret                                                                                                    |
| 4 Curriculum Map                                                          | Measure Type/Method:                                                                                                    | Total-States Addres                                                                                                    |
| 2019-2020 Assessment Cycle                                                |                                                                                                    |                                                                                                    |
| 4 PSLO History                                                            | Courses Assessed:                                                                                                    |                                                                                                    |
| 4 Assessment Plan                                                         |                                                                                                    | QLE 501<br>CAM 502                                                                                                    |
| <ul> <li>Assessment Findings<br/>(Results)</li> </ul>                     |                                                                                                    |                                                                                                    |
| Operational Plan (Using<br>Assessment Results for<br>Program Improvement) |                                                                                                    | a                                                                                                    |
| - Status Report                                                           | Banchmark (Accantable Ternet)                                                                                                    |                                                                                                    |
| Archived Assessment Data                                                  | uenumoria (acceptante raiger).                                                                                                    | 60% of thutseries will achieve a 50% on this assignment.                                                                                                    |
| 2016-2017 Assessment<br>Cycle                                             | /                                                                                                    |                                                                                                    |
| <ul> <li>2017-2018 Assessment<br/>Cycle</li> </ul>                        |                                                                                                    |                                                                                                    |
| 2018-2019 Assessment<br>Cycle                                             |                                                                                                    | li.                                                                                                    |
|                                                                           | Term Assessed (eg. Fall 2012):                                                                                                    |                                                                                                    |
|                                                                           |                                                                                                    | Facility Generation                                                                                                    |
|                                                                           |                                                                                                    |                                                                                                    |
|                                                                           | Keyfresponsbyf musionel.                                                                                                    | Hondor Med 2<br>Indicative New 2                                                                                                    |
|                                                                           |                                                                                                    |                                                                                                    |
|                                                                           |                                                                                                    | Check Spaling Cancel A PTY CONNESS                                                                                                    |

- 13. Click in each of the dialog boxes (Courses assessed, Benchmark, Term Assessed, Key/Responsible Personnel) and insert the appropriate information
- 14. Then click Apply Changes
- 15. To add attachments and links, click Add/Edit Attachments and Links

| DEMO AREA   PREVIEW                                                                    |                                                                                           |   |              |            |           |                  |                     |                  |   |
|----------------------------------------------------------------------------------------|-------------------------------------------------------------------------------------------|---|--------------|------------|-----------|------------------|---------------------|------------------|---|
| Workspace :Academic Program Assess                                                     | ment and Planning Workspace                                                               | / | Edit Content | Discussion | Submissio | n & Read Reviews | Publish             | Options & Info   | ٦ |
| * EXPAND ALL+ COLLAPSE ALL                                                             |                                                                                           |   |              |            |           |                  | SHARE 😡             | CHECK IN         | 1 |
| General Information                                                                    | Work in Programs                                                                          |   |              |            |           | Checked          | out:07/22/2019      | 1:03:06 PM (EDT) |   |
| Standing Requirements                                                                  | THUR HIT FOR THE                                                                          |   |              |            |           | Checked          | out to : Lincoln Un | versity Manager  |   |
| Mission Statement                                                                      | Directions                                                                                |   |              |            |           |                  |                     |                  |   |
| Program Goals                                                                          |                                                                                           |   |              |            |           |                  |                     |                  |   |
| <ul> <li>Program Student<br/>Learning Outcomes</li> </ul>                              | • Measures                                                                                |   |              |            |           |                  |                     |                  |   |
| Curriculum Map                                                                         |                                                                                           |   |              |            |           |                  |                     |                  |   |
| 2019-2020 Assessment Cycle                                                             | Show Descriptions                                                                         |   |              |            |           |                  |                     | elect Set        |   |
| PSLO History                                                                           | - Global Health                                                                           |   |              |            |           |                  |                     |                  |   |
| Assessment Plan                                                                        | 1. Effective Communication                                                                |   |              |            |           |                  |                     |                  |   |
| <ul> <li>Assessment Findings<br/>(Results)</li> <li>Operational Plan (Using</li> </ul> | Outcome: 1. Listen actively and communicate effectively global health concepts            |   |              |            |           |                  | Add New Me          | asure            |   |
| <ul> <li>Assessment Results for<br/>Program (more vergent)</li> </ul>                  |                                                                                           |   |              |            |           |                  |                     |                  |   |
| <ul> <li>Status Report</li> </ul>                                                      | Measure: Homework Assignment     Direct - Student Artifact                                |   |              |            |           | / E              | dit 🗙 Remo          | ve               |   |
| Archived Assessment Data                                                               |                                                                                           |   |              |            |           |                  |                     |                  |   |
| <ul> <li>2016-2017 Assessment<br/>Cycle</li> </ul>                                     | Courses Assessed: GLHE 101<br>GLHE 102                                                    |   |              |            |           |                  |                     |                  |   |
| <ul> <li>2017-2018 Assessment<br/>Cycle</li> </ul>                                     | Benchmark (Acceptable 60% of students will achieve a 50% on this assignment<br>Target):   |   |              |            |           |                  |                     |                  |   |
| <ul> <li>2018-2019 Assessment<br/>Cycle</li> </ul>                                     | Term Assessed (eg. Fall Fall 2019<br>2019): Spring 2020                                   |   |              |            |           |                  |                     |                  |   |
|                                                                                        | Key/Responsible Personnet:<br>Instructor Jame 1<br>Instructor Jame 2<br>Instructor Jame 3 |   |              |            |           |                  |                     |                  |   |
|                                                                                        | Supporting Attachments:                                                                   |   |              |            |           |                  |                     |                  |   |

16. If adding attachments, insert the appropriate information in the in the Name file and Description file (optional) dialog boxes;

| Content Editor                                      |                          | -                                   |                               | Attachments   | Web Links     | Reports |
|-----------------------------------------------------|--------------------------|-------------------------------------|-------------------------------|---------------|---------------|---------|
| Add file attachments to Measure; Homework As        | signment (1. Listen act  | ively and communicate effectively g | lobal health concepts)        |               |               |         |
| Click the 'Browse' button to select a file that you | u want to attach, then   | click 'Add File'. When done, add mo | re resources or close window. |               |               |         |
| New File                                            |                          | My Previously Uploa                 | ded Files                     | <u>My Tas</u> | skstream Work |         |
| Na<br>Se<br>Desci                                   | ribe File:<br>(optional) | e No file selected.                 | đ                             |               |               |         |

- **17.** Select the appropriate file by clicking on **Browse** and selecting the appropriate file; then select **Add File**
- 18. The attachment should now be visible in the workspace

| Workspace :Academic Program Assesse                                                                                                 | ment and Planning Workspace                                                                         |                                                                                                    | Edit Content | Discussion | Submissio | n & Read Revie | ews Publish |         | Options & Info |
|----------------------------------------------------------------------------------------------------|----------------------------------------------------------------------------------------------------|----------------------------------------------------------------------------------------------------|--------------|------------|-----------|----------------|-------------|---------|----------------|
| · EXPAND ALL COLLAPSE ALL                                                                                                    |                                                                                                    |                                                                                                    |              | @ WORD     |           |                | SHARE       |         | CHECK IN       |
| General Information                                                                                                    | ⊠ snow Descriptions                                                                                 |                                                                                                    |              |            |           |                |             | Sele    | ct set         |
| Standing Requirements     Mission Statement                                                                                         | Globa Health     1. Effective Communication                                                         |                                                                                                    |              |            |           |                |             |         |                |
| Program Goals     Program Student Learning     Outcomes                                                                             | Outcome: 1. Listen actively and con                                                                 | municate effectively global health concepts                                                                                                    |              |            |           |                | Add Ne      | w Measi | ITE            |
| <ul> <li>Curriculum Map</li> <li>2019-2020 Assessment Cycle</li> </ul>                                                              | <ul> <li>Measure: Homework Assignr<br/>Direct - Student Artifact</li> </ul>                         | nent                                                                                                    |              |            |           | (              | Edit N R    | temove  |                |
| <ul> <li>PSLO History</li> <li>Assessment Plan</li> </ul>                                                                           | Courses Assessed:                                                                                   | GLHE 101<br>GLHE 102                                                                                                    |              |            |           |                |             |         |                |
| Assessment Findings     (Results)     Operational Plan (Using     Assessment Results for     Program Improvement)     Status Report | Benchmark (Acceptable<br>Target)<br>Term Alsessed (eg. Fall<br>2019):<br>Key/Resjonsible Personnel: | 60% of students will achieve a 50% on this assignment<br>Fall 2019<br>Spring 2020<br>Instructor Name 1<br>Instructor Name 2<br>Instructor Name 3 |              |            | /         |                |             |         |                |
| Archived Assessment Data     2016-2017 Assessment     Cycle     2017-2018 Assessment                                                | Supporting Attachments:<br>( Add/Edit Attachments and<br>& Homework assignment (M                   | Links )                                                                                                    |              | /          | /         |                |             |         |                |
| 2018-2019 Assessment<br>Cycle                                                                                                    |                                                                                                    |                                                                                                    |              |            |           |                |             |         |                |
|                                                                                                    | 2. Think Critically                                                                                 |                                                                                                    | /            |            |           |                |             |         |                |
|                                                                                                    | Outcome: 2. Think critically regard                                                                 | ng complex global health problems.                                                                                                    |              |            |           |                | Add Ne      | w Meas  | ure            |

19. To add other assessment measures for this PSLO, click on **Add New Measure** and repeat the process from step 11

20. If you have assessment measures for other PSLOs, click the appropriate Add New Measure and repeat the process from step 6 1

| XPAND ALL+ COLLAPSE ALL                                                   |                                                                                                    |                             | WORD   PDF | 🖨 PRINT 🔄 SHARE | O CHECK IN |
|---------------------------------------------------------------------------|----------------------------------------------------------------------------------------------------|-----------------------------|------------|-----------------|------------|
| eneral Information                                                        | Rigina negritinge                                                                                     |                             |            |                 | SelectSet  |
| Standing Requirements                                                     | Global Health                                                                                         |                             |            |                 |            |
| 4 Mission Statement                                                       | 1. Effective Communication                                                                            |                             |            |                 |            |
| Program Goals     Program Student Learning     Outcomes                   | Outcome: 1. Listen actively and communicate effectively g                                             | lobal hearth concepts       |            | Add New         | Measure    |
| Curriculum Map 2019-2020 Assessment Cycle                                 | Measure: Homework Assignment:     Direct-Student Artifact                                             |                             |            | 🖋 (dit) 🕱 Re    | imave      |
| PSLO History                                                              |                                                                                                    |                             |            |                 |            |
| 4 Assessment Plan                                                         | Courses Assessed: GLHE 101<br>GLHE 102                                                                |                             |            |                 |            |
| Assessment Findings<br>(Results)                                          | Benchmark (Acceptable 60% of students will achier<br>Target):                                         | ve a 50% on this assignment |            |                 |            |
| Operational Plan (Using<br>Assessment Results for<br>Program Improvement) | Term Assessed (eg. Fall Fall 201<br>2019): Sprint 2020<br>Key/Responsible Personnel: Infructor Name 1 |                             |            |                 |            |
| <ul> <li>Status Report</li> </ul>                                         | Instructor Name 2                                                                                     |                             |            |                 |            |
| Archived Assessment Data<br>2016-2017 Assessment<br>Cycle                 | Supporting Attachments:<br>(Add/Edit Attachments and Links)                                           |                             |            |                 |            |
| <ul> <li>2017-2018 Assessment<br/>Cycle</li> </ul>                        |                                                                                                    |                             |            |                 |            |
| A 2018-2019 Assessment<br>Cycle                                           |                                                                                                    |                             |            |                 |            |
| v                                                                         | 2. Think Critically                                                                                   |                             |            | 1               |            |
|                                                                           | Outcome: 2. Think critically regarding complex global heal                                            | Ith problems.               |            | Add New         | Measure    |

21. If you are finished adding assessment measures, click Check In

23. Add comments to the Revision History Log to track revisions to the Assessment report; then click **Submit Comment** /

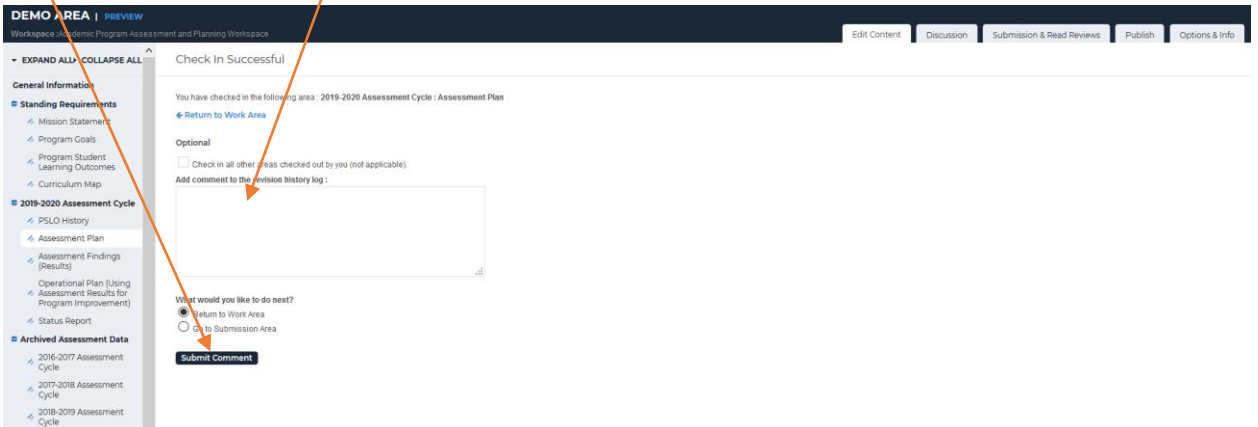

## Assessment Findings (Results) – Academic Program

- 1. Log into your Taskstream Account
- 2. Click on the appropriate academic program
- 3. Click on the **Assessment Findings (Results)** (left side column menu)

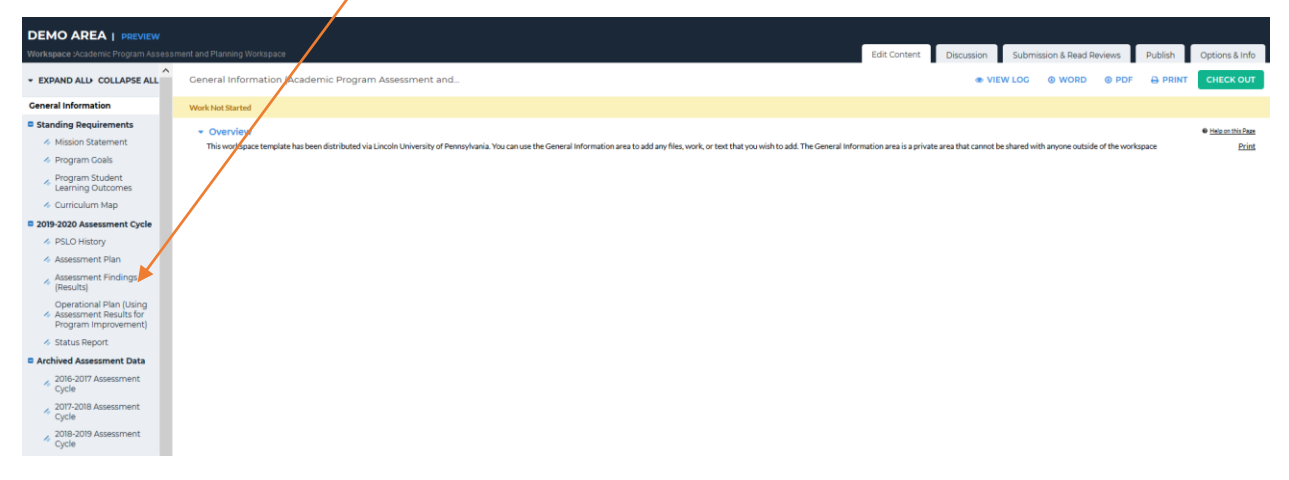

4. To see Directions for this section, click **Directions** 

| DEMO AREA   PREVIEW                                                                                                    |                                                                                                    |                                                                                                    |       |
|----------------------------------------------------------------------------------------------------|----------------------------------------------------------------------------------------------------|----------------------------------------------------------------------------------------------------|-------|
| Workspace Academic Program Assessi                                                                                                    | ment and Planning Workspace                                                                                                    | Edit Content Discussion Submission & Read Reviews Publish Options &                                                                                                    | Info  |
| * EXPAND ALL COLLAPSE ALL                                                                                                    | Assessment Findings (Results)                                                                                                    | • VIEW LOG @ WORD @ PDF 🖨 PRINT 🕿 SHARE O CHECK                                                                                                    | OUT   |
| General Information                                                                                                    | Work in Progress                                                                                                    |                                                                                                    |       |
| Standing Requirements Mussion Statement Program Coals Program Student Learning Outcomes Curriculum Map D309-2020 Assessment Cycle SPSLO History                                                                                                    | Directions Use this space to document the findings from your assessments for this cycle. Please attach any relevant reports or other evidence to substantiate you amarite analysis. E     To begin, please click the Check Our burns. For each outcome and measure that was natured in the assessment plan, the system will anotantically include their in the     P or each assessment measure. An AHT Findings from work present. To add an exemuter findings to your workspace, click this burns.     Complete the required fields and press the Coediane burns. Once a set of findings has been added you may add any attachments or weblinks to that assessment measure     R preset this process for any and all subsequent assessments measures that you with to add.     When you are finabled, you will ased to click the Check las button (in order for others to access this workspace). | Be now to include reflections and recommendations based on your analysis of the findings<br>assessment findings section.<br>are to provide substantiating evidence of your findings. | Print |
| Assessment Plan     Assessment Findings     (Results)     Operational Plan (Using     Assessment Results for     Prooram (monowement)                                                                                                    | Finding per Measure     Overall Recommendations                                                                                                    |                                                                                                    |       |
| Status Report Status Report S | Overall Reflection                                                                                                    |                                                                                                    |       |

5. Click Check Out

6. To the appropriate assessment measure (e.g. Homework Assignment), click Add Findings

| DEMO AREA   PREVIEW                                       |                                                                                         |              |            |           |                 |                        |                                  |  |  |  |  |
|-----------------------------------------------------------|-----------------------------------------------------------------------------------------|--------------|------------|-----------|-----------------|------------------------|----------------------------------|--|--|--|--|
| Workspace :Academic Program Assess                        | ment and Planning Workspace                                                             | Edit Content | Discussion | Submissio | n & Read Review | vs Publish             | Options & Info                   |  |  |  |  |
| - EXPAND ALL COLLAPSE ALL                                 |                                                                                         |              |            |           |                 |                        | CHECK IN                         |  |  |  |  |
| General Information                                       | Hind to Design                                                                          |              |            |           | Chec            | ied out:07/22/2019     | ort:07/22/2019 03:33:18 PM (EDT) |  |  |  |  |
| Standing Requirements                                     | Work In Progress                                                                        |              |            |           | Chec            | ked out to : Lincoln U | niversity Manager                |  |  |  |  |
| Mission Statement                                         | Directions                                                                              |              |            |           |                 |                        |                                  |  |  |  |  |
| Program Goals                                             |                                                                                         |              |            |           |                 |                        |                                  |  |  |  |  |
| <ul> <li>Program Student<br/>Learning Outcomes</li> </ul> | Finding per Measure                                                                     |              |            |           |                 |                        |                                  |  |  |  |  |
| Curriculum Map                                            |                                                                                         |              |            |           |                 |                        |                                  |  |  |  |  |
| 2019-2020 Assessment Cycle                                | ** Show Measures Show Descriptions Show Full Action Details                             |              |            |           |                 |                        |                                  |  |  |  |  |
| PSLO History                                              | - Clobal Health                                                                         |              |            |           |                 |                        |                                  |  |  |  |  |
| Assessment Plan                                           | 1. Effective Communication                                                              |              |            |           |                 |                        |                                  |  |  |  |  |
| <ul> <li>Assessment Findings<br/>(Results)</li> </ul>     | Outcome: 1. Listen actively and communicate effectively global health concepts          |              |            |           |                 |                        |                                  |  |  |  |  |
| Operational Plan (Using<br>Assessment Results for         |                                                                                         |              |            |           |                 |                        |                                  |  |  |  |  |
| Program Improvement)                                      |                                                                                         |              |            |           |                 |                        |                                  |  |  |  |  |
| Status Report                                             | Direct - Student Artifact                                                               |              |            |           |                 |                        |                                  |  |  |  |  |
| Archived Assessment Data                                  |                                                                                         |              |            |           |                 |                        |                                  |  |  |  |  |
| <ul> <li>2016-2017 Assessment<br/>Cycle</li> </ul>        | Courses Assessed: GLHE 101<br>GLHE 102                                                  |              |            |           |                 |                        |                                  |  |  |  |  |
| <ul> <li>2017-2018 Assessment<br/>Cycle</li> </ul>        | Benchmark (Acceptable 60% of students will achieve a 50% on this assignment<br>Taroett: |              |            |           |                 |                        |                                  |  |  |  |  |
| 2018-2019 Assessment                                      | Term Assessed (eg. Fall Fall 2019                                                       |              |            |           |                 |                        |                                  |  |  |  |  |
| Cycle                                                     | Key/Responsible Personnel: Instructor Name 1                                            |              |            |           |                 |                        |                                  |  |  |  |  |
|                                                           | Instructor Name 2                                                                       |              |            |           |                 |                        |                                  |  |  |  |  |
|                                                           | insoluctor name 3                                                                       |              |            |           |                 | •                      |                                  |  |  |  |  |
|                                                           | Findings for Homework Assignment                                                        |              |            |           | (               | Add Findings           |                                  |  |  |  |  |
|                                                           | No Findings Added                                                                       |              |            |           |                 |                        |                                  |  |  |  |  |
|                                                           |                                                                                         |              |            |           |                 |                        |                                  |  |  |  |  |

7. Click in the appropriate dialog box to add Summary of Findings, Recommendations, Reflections/Note

| Workspace :Academic Program Assessme                                      | ent and Planning Workspace     | Edit Content Discussion Submission & Read Reviews Publish Options & Info                                                    |
|---------------------------------------------------------------------------|--------------------------------|----------------------------------------------------------------------------------------------------|
| * EXPAND ALL COLLAPSE ALL                                                 | *Required Fields               |                                                                                                    |
| General Information                                                       | * Summary of Findings:         | 55% of students earned a 50% on this homework assignment.                                                                   |
| Standing Requirements                                                     |                                | 60 students were assessed in 2 sections of this course.                                                                     |
| Mission Statement                                                         |                                |                                                                                                    |
| Program Goals                                                             |                                |                                                                                                    |
| Program Student<br>Learning Outcomes                                      |                                |                                                                                                    |
| Curriculum Map                                                            |                                |                                                                                                    |
| Contraction 2019-2020 Assessment Cycle                                    |                                |                                                                                                    |
| PSLO History                                                              |                                |                                                                                                    |
| Assessment Plan                                                           | Recommendations:               |                                                                                                    |
| <ul> <li>Assessment Findings<br/>(Results)</li> </ul>                     |                                | Devote more class time to the the material covered in this<br>homework assignment. Provide examples of acceptable responses |
| Operational Plan (Using<br>Assessment Results for<br>Program Improvement) | $\mathbf{X}$                   | so that students have a better understanding regarding academic<br>expectations.                                            |
| 🛷 Status Report                                                           |                                |                                                                                                    |
| Archived Assessment Data                                                  |                                |                                                                                                    |
| <ul> <li>2016-2017 Assessment<br/>Cycle</li> </ul>                        | Reflections/Notes:             | Incorporate more informal assessments to gauge student                                                                      |
| <ul> <li>2017-2018 Assessment<br/>Cycle</li> </ul>                        |                                | understanding of material before homework due date.                                                                         |
| <ul> <li>2018-2019 Assessment<br/>Cycle</li> </ul>                        |                                | - A                                                                                                    |
|                                                                           | Acceptable Target Achievement: | 60% of students will aclieve a 50% on this anigement<br>@ hot Met ○ Met ○ Exceeded                                          |
|                                                                           |                                | Cancel Check Spalling SUBMT                                                                                                 |

8. Click on the radio button to indicate if Acceptable Target was: Not Met, Met or Exceeded; then click **Submit** 

9. To upload student artifacts, click Add/Edit Attachments and Links; NOTE: Reminder to remove student identifying information from the artifact; include at least one artifact for each type: Not met, Met, Exceeded

| DEMO AREA   PREVIEW                                                                           |                                                                                                    |                                                                                                    |                                                                                                    | /                                         | /                                                                     |                                                      |                       |             |                    |                 |                 | _          |   |                |
|-----------------------------------------------------------------------------------------------|----------------------------------------------------------------------------------------------------|----------------------------------------------------------------------------------------------------|----------------------------------------------------------------------------------------------------|-------------------------------------------|-----------------------------------------------------------------------|------------------------------------------------------|-----------------------|-------------|--------------------|-----------------|-----------------|------------|---|----------------|
| Workspace :Academic Program Assess                                                            | ment and Planning Workspace                                                                            |                                                                                                    |                                                                                                    |                                           |                                                                       |                                                      | Edit Cor              | ntent       | Discussion         | Submissio       | n & Read Review | vs Publish | C | Options & Info |
| + EXPAND ALL+ COLLAPSE ALL                                                                    |                                                                                                    |                                                                                                    |                                                                                                    |                                           |                                                                       |                                                      |                       |             |                    |                 |                 | SHARE      |   | CHECK IN       |
| General Information                                                                           | Show Measures Show Descri                                                                              | ptions Show Full Act                                                                                   | ion Details                                                                                                    |                                           |                                                                       |                                                      |                       |             |                    |                 |                 |            |   |                |
| Standing Requirements                                                                         | Global Health     I. Effective Communication                                                           |                                                                                                    |                                                                                                    | /                                         |                                                                       |                                                      |                       |             |                    |                 |                 |            |   |                |
| <ul> <li>Program Goals</li> <li>Program Student<br/>Learning Outcomes</li> </ul>              | Outcome: 1. Listen actively and co                                                                     | mmunicate effectively                                                                                  | global health concepts                                                                                                    |                                           |                                                                       |                                                      |                       |             |                    |                 |                 |            |   |                |
| Curriculum Map     2019-2020 Assessment Cycle     PSLO History                                | Measure: Homework Assign     Direct - Student Artifact                                                 | ment                                                                                                   |                                                                                                    |                                           |                                                                       |                                                      |                       |             |                    |                 |                 |            |   |                |
| Assessment Plan     Assessment Findings     (Results)     Operational Plan (Using             | Courses Assessed:<br>Benchmark (Acceptable<br>Target):                                                 | GLHE 101<br>GLHE 102<br>60% of students will ach                                                       | ieve a 50% on this assignment                                                                                                   |                                           |                                                                       |                                                      |                       |             |                    |                 |                 |            |   |                |
| Assessment Results for<br>Program Improvement)     Status Report     Archived Assessment Data | term Assessed (eg. Fall<br>2019):<br>Key/Responsible Personneb                                         | Fall 2019<br>Spring 2020<br>Instructor Name 1<br>Instructor Name 2<br>Instructor Name 3                |                                                                                                    |                                           |                                                                       |                                                      |                       |             |                    |                 |                 |            |   |                |
| <ul> <li>2017-2017 Assessment<br/>Cycle</li> <li>2017-2018 Assessment<br/>Cycle</li> </ul>    | Findings for Homework A<br>Summary of Findings:                                                        | ssignment<br>55% of students ear                                                                       | ed a 50% on this homework ass                                                                                                   | ignment.                                  |                                                                       |                                                      |                       |             |                    |                 | / Edit          | X Remove   |   |                |
| <ul> <li>2018-2019 Assessment</li> <li>Cycle</li> </ul>                                       | Results :<br>Recommendations:<br>Reflections/Notes:<br>Substantiating Evidence:<br>Add/Edt.Attachments | 60 students were as<br>Acceptable Target A<br>Devote more class to<br>Incorporatemore inf<br>and Links | essed in 2 sections of this cours<br>chievement: Not Met<br>me to the the material covered i<br>formal assessments to gauge stu | e.<br>n this homework<br>ident understani | rk assignment. Provide examples o<br>nding of material before homewor | of acceptable responses so that stu<br>ric due date. | dents have a better u | understandi | ng regarding acade | emic expectatio | ns.             |            |   |                |

10. Insert the **Name** of the file, click **Browse** to find the file and upload, then click **Add File** 

| Content Editor                                        |                                                                                                    |                                      | Attachments            | Web Links          | Reports |  |  |  |  |
|-------------------------------------------------------|----------------------------------------------------------------------------------------------------|--------------------------------------|------------------------|--------------------|---------|--|--|--|--|
| Add file attachments to Findings for Homework As      | signment (1. Listen                                                                                                    | actively and communicate effectively | global health concepts | )                  |         |  |  |  |  |
| Click the 'Browse' button to select a file that you w | Dick the 'Browse' button to select a file that you want to attach, then click 'Add File'. When done, add more resources or close window. |                                      |                        |                    |         |  |  |  |  |
| New File                                              |                                                                                                    | My Previously Uploaded Files         |                        | My Taskstream Work |         |  |  |  |  |
| Name File:                                            | Met_Student Hon                                                                                                    | nework Artifact                      |                        |                    |         |  |  |  |  |
| Select File:                                          | Browse Met                                                                                                    | Student Homework Artifact.docx       |                        |                    |         |  |  |  |  |
| Describe File:<br>(Optional)                          |                                                                                                    |                                      | .4                     |                    |         |  |  |  |  |
|                                                       | Check Spelling                                                                                                    | ADD FILE                             |                        |                    |         |  |  |  |  |

11. Continue adding results for each of the Assessment Measures by clicking on the respective **Add Findings** and continue process from step 6

12. Overall Recommendations and Overall Reflection can be added by clicking the respective arrow

| DEMO AREA   PREVIEW                                                       |                           |                                                                                                    |                                |                                 |                                  |       |              |            |            |                  |              |                |
|---------------------------------------------------------------------------|---------------------------|----------------------------------------------------------------------------------------------------|--------------------------------|---------------------------------|----------------------------------|-------|--------------|------------|------------|------------------|--------------|----------------|
| Workspace :Academic Program Assessn                                       | ment and Planning         | Workspace                                                                                                    |                                |                                 |                                  |       | Edit Content | Discussion | Submission | n & Read Reviews | s Publish    | Options & Info |
|                                                                           |                           |                                                                                                    |                                |                                 |                                  |       |              |            |            |                  | SHARE 🛛      | CHECK IN       |
| General Information                                                       | Out                       | one. 2. Think chocally regarding v                                                                                                    | complex global near pro        | obienta.                        |                                  |       |              |            |            |                  |              |                |
| Standing Requirements                                                     |                           |                                                                                                    |                                |                                 |                                  |       |              |            |            |                  |              |                |
| <ul> <li>Mission Statement</li> <li>Program Goals</li> </ul>              | -                         | Measure: Group Project<br>Direct - Other                                                                                                    |                                |                                 |                                  |       |              |            |            |                  |              |                |
| Program Student     Learning Outcomes     Curriculum Map                  |                           | Courses Assessed: GL                                                                                                    | HE 201<br>HE 202               |                                 |                                  |       |              |            |            |                  |              |                |
| 2019-2020 Assessment Cycle                                                |                           | Benchmark (Acceptable 65                                                                                                    | % of students will attain Meet | level 2 in at least 4 of the ca | ategories on the Presentation Ru | ibric |              |            |            |                  |              |                |
| PSLO History                                                              |                           | Term Assessed (eg. Fall                                                                                                    | 2019: GLHE 201                 |                                 |                                  |       |              |            |            |                  |              |                |
| Assessment Plan                                                           |                           | 2019): Sp<br>Key/Responsible Personne: In                                                                                                    | ring 2020: GLHE 202            |                                 |                                  |       |              |            |            |                  |              |                |
| Assessment Findings<br>(Results)                                          |                           | Interpretation of the second second sec | tructor Name 2                 |                                 |                                  |       |              |            |            |                  |              |                |
| Operational Plan (Using<br>Assessment Results for<br>Program Improvement) |                           | Supporting Attachments:                                                                                                    | dobe Acrobat Document)         |                                 |                                  |       |              |            |            |                  |              |                |
| Status Report                                                             |                           |                                                                                                    |                                |                                 |                                  |       |              |            |            |                  |              |                |
| Archived Assessment Data                                                  |                           | Findings for Group Project                                                                                                    |                                |                                 |                                  |       |              |            |            | 7                | Add Findings |                |
| <ul> <li>2016-2017 Assessment</li> <li>Cycle</li> </ul>                   |                           | No indings Added                                                                                                    |                                |                                 |                                  |       |              |            |            |                  |              |                |
| <ul> <li>2017-2018 Assessment<br/>Cycle</li> </ul>                        |                           |                                                                                                    |                                |                                 |                                  |       |              |            |            |                  |              |                |
|                                                                           | 1                         |                                                                                                    |                                |                                 |                                  |       |              |            |            |                  |              |                |
|                                                                           | Overall Re     Overall Re | ecommendations<br>effection                                                                                                    |                                |                                 |                                  |       |              |            |            |                  |              |                |
|                                                                           |                           |                                                                                                    |                                |                                 |                                  |       |              |            |            |                  |              |                |

#### 13. Next click **Edit**

| DEMO AREA   PREVIEW                                                       |                                     |                                                                                                    |              |            |           |                |              |                |
|---------------------------------------------------------------------------|-------------------------------------|----------------------------------------------------------------------------------------------------|--------------|------------|-----------|----------------|--------------|----------------|
| Workspace :Academic Program Assessm                                       | nent and Planning Workspace         |                                                                                                    | Edit Content | Discussion | Submissio | n & Read Revie | ws Publish   | Options & Info |
|                                                                           |                                     |                                                                                                    |              | og @ word  |           |                | SHARE        | O CHECK IN     |
| General Information                                                       | Benchmark (Acceptable               | 63% of students will attain Meet level 2 in a least 4 of the categories on the Presentation Rubric |              |            |           |                |              |                |
| Standing Requirements                                                     | Target):<br>Term Assessed (eq. Fall | Fall 2019: GLHE 201                                                                                |              |            |           |                |              |                |
| Mission Statement                                                         | 2019):                              | Spring 2020: GLHE 202                                                                              |              |            |           |                |              |                |
| i Program Goals                                                           | Key/Responsible Personnel:          | Instructor Name 1                                                                                  |              |            |           |                |              |                |
| Program Student<br>Learning Outcomes                                      | Supporting Attachments              | Instructor Name 2                                                                                  |              |            |           |                |              |                |
| Curriculum Map                                                            | sepperary reconnects                |                                                                                                    |              |            |           |                |              |                |
| 2019-2020 Assessment Cycle                                                | © Effective Presentation Rub        | (k (valobe Acrobat Locument)                                                                       |              |            |           |                |              |                |
| PSLO History                                                              |                                     |                                                                                                    |              |            |           |                |              |                |
| Assessment Plan                                                           | Findings for Group Project          |                                                                                                    |              |            |           |                | Add Findings |                |
| Assessment Findings<br>(Results)                                          | No Findings Added                   |                                                                                                    |              |            |           |                |              |                |
| Operational Plan (Using<br>Assessment Results for<br>Program Improvement) |                                     |                                                                                                    |              |            |           |                |              |                |
| in Status Report                                                          |                                     |                                                                                                    |              |            |           |                |              |                |
| Archived Assessment Data                                                  |                                     |                                                                                                    |              |            |           |                |              |                |
| <ul> <li>2016-2017 Assessment<br/>Cycle</li> </ul>                        | Overall Recommendations             |                                                                                                    |              |            |           |                |              |                |
| <ul> <li>2017-2018 Assessment<br/>Cycle</li> </ul>                        |                                     |                                                                                                    |              |            |           |                |              | Edit           |
| <ul> <li>2018-2019 Assessment<br/>Cycle</li> </ul>                        | No text specified                   |                                                                                                    |              |            |           |                |              |                |
|                                                                           | - Overall Reflection                |                                                                                                    |              |            |           |                |              |                |
|                                                                           | No text specified                   |                                                                                                    |              |            |           |                |              | 🖌 Edit         |

#### Lincoln University - Taskstream User Manual

14. In the **Text** Box, insert Overall Recommendations; then click **Submit** 

| DEMO AREA   PREVIEW                                                       |                                                                                                    |
|---------------------------------------------------------------------------|----------------------------------------------------------------------------------------------------|
| Workspace :Academic Program Assessm                                       | ent and Planning Workspace Edit Content Discussion & Read Reviews Publish Options & Info                                           |
| ← EXPAND ALL→ COLLAPSE ALL                                                |                                                                                                    |
| General Information                                                       | Directions: Plesse enter overall recommendations based on your briefings. Reminder: include the total number of students assessed. |
| Standing Requirements                                                     | Text:                                                                                                    |
| Mission Statement                                                         |                                                                                                    |
| Program Goals                                                             |                                                                                                    |
| <ul> <li>Program Student<br/>Learning Outcomes</li> </ul>                 |                                                                                                    |
| Curriculum Map                                                            |                                                                                                    |
| 2019-2020 Assessment Cycle                                                |                                                                                                    |
| PSLO History                                                              |                                                                                                    |
| Assessment Plan                                                           |                                                                                                    |
| <ul> <li>Assessment Findings<br/>(Results)</li> </ul>                     |                                                                                                    |
| Operational Plan (Using<br>Assessment Results for<br>Program Improvement) |                                                                                                    |
| Status Report                                                             |                                                                                                    |
| Archived Assessment Data                                                  | Cancer Checkspring 300mm                                                                                                    |
| <ul> <li>2016-2017 Assessment<br/>Cycle</li> </ul>                        |                                                                                                    |
| <ul> <li>2017-2018 Assessment<br/>Cycle</li> </ul>                        |                                                                                                    |
| <ul> <li>2018-2019 Assessment<br/>Cycle</li> </ul>                        |                                                                                                    |
|                                                                           |                                                                                                    |

- 15. Follow the same process for Overall Reflection (from step 12)
- 16. When all Assessment Findings/Results have been added, click Check In

| DEMO AREA   PREVIEW                                                                                                    |                                                                                                    |
|----------------------------------------------------------------------------------------------------|----------------------------------------------------------------------------------------------------|
| Workspace :Academic Program Assessn                                                                                                    | etit and Planning Workspace Edit Content Discussion & Read Reviews Pachada Doptions & Info                                                                                                    |
|                                                                                                    | Assessment Findings (Results) • VIEW LOG @ WORD @ PDF & PRINT 2 SHARE • CHECK IN                                                                                                    |
| Ceneral Information  Standing Requirements  A Makion Statement  Program Student  Program Student  Program Student  Program Student  Program Student  Cashing Outcomes  Curriculum Map  District Student  A Statement Plan  A Assessment Plan  A Statement Plan  A Statem | Benchmark (Acceptable     dNX of badents will attain Mest level 2 in at least 4 of the categories on the Presentation Nubric<br>Target;<br>Email assessed [eg. Fail]     Pail 2019: CLH 201<br>Service 2000. CLH 202<br>Key/Responsible Promous in the Interview Name 1<br>Instructor Name 2       Supporting Attachments:     • Effective Presentation Nubric (Adde Acrobet Document)       Findings for Group Project     Add Findings       Add Findings Added     Add Findings |
| Operational Plan (Using<br>Assessment Results for<br>Program Improvement)<br>Status Report<br>Archived Assessment Data                                                                                                    |                                                                                                    |
| <ul> <li>2016-2017 Assessment<br/>Cycle</li> </ul>                                                                                                    | Overall Recommendations                                                                                                    |
| <ul> <li>2017-2018 Assessment<br/>Cycle</li> <li>2018-2019 Assessment<br/>Cycle</li> </ul>                                                                                                    | Collaborate with all instructors teaching to courses aligned to these PSLOs to review the time spent in class facilitating learning opportunities so that the assessment measures can be completed to an acceptable level.                                                                                                    |
|                                                                                                    | Overall Reflection                                                                                                    |
|                                                                                                    | When pre-planning for the semester, reminder to schedule time during the semester for discussion and collaboration with faculty who are aligned with these PSLOs.                                                                                                    |

17. Add comments to the Revision History Log to track revisions to the Assessment report; then click **Submit Comment** /

| DEMO AREA   PREVIEW                                                                               |                                                                                                    |              |            |                           |         |                |
|---------------------------------------------------------------------------------------------------|----------------------------------------------------------------------------------------------------|--------------|------------|---------------------------|---------|----------------|
| Workspace Academic Program Assessm                                                                | nent and Planning Workspace                                                                                                 | Edit Content | Discussion | Submission & Read Reviews | Publish | Options & Info |
| + EXPAND ALL COLLAPSE ALL                                                                         | Check In Successful                                                                                                    |              |            |                           |         |                |
| Ceneral Information  Standing Requirements  Mission Statement                                     | You have checked in the following area : 2019-2020 Assessment Cycle : Assessment Findings (Results)<br>Return to Vlork Area |              |            |                           |         |                |
| Program Student     Learning Outcomes     Curriculum Map                                          | optional Checkin all other years checked out by you (not applicable). Add comment to the prevision history log :            |              |            |                           |         |                |
| 2019-2020 Assessment Cycle                                                                        |                                                                                                    |              |            |                           |         |                |
| PSLO History     Assessment Plan     Assessment Findings     (Results)                            |                                                                                                    |              |            |                           |         |                |
| Operational Plan (Using<br>Assessment Results for<br>Program Improvement)                         | VMst woold you like to do next?                                                                                             |              |            |                           |         |                |
| 💰 Status Report                                                                                   | O Goto Submission Area                                                                                                    |              |            |                           |         |                |
| Archived Assessment Data                                                                          |                                                                                                    |              |            |                           |         |                |
| 2016-2017 Assessment<br>Cycle     2017-2018 Assessment<br>Cycle     2018-2019 Assessment<br>Cycle | Submit Comment                                                                                                    |              |            |                           |         |                |

Office of Institutional Effectiveness, Research, and Planning

## **Operational Plan (Using Assessment Results for Program Improvement) – Academic Program**

- 1. Log into your Taskstream Account
- 2. Click on the appropriate academic program
- 3. Click on the **Operational Plan** (left side column menu)

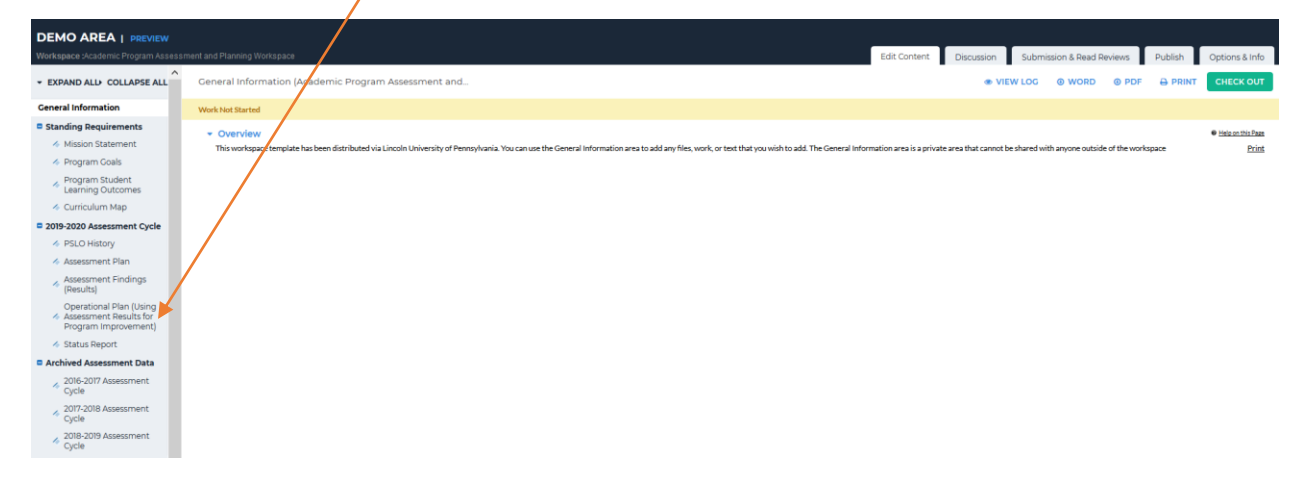

4. To see Directions for this section, click **Directions** 

| DEMO AREA   PREVIEW                                                       |                                                        |                                                                          |
|---------------------------------------------------------------------------|--------------------------------------------------------|--------------------------------------------------------------------------|
| Workspace :Academic Program Assess                                        | sment and Planning Workspace                           | Edit Content Discussion Submission & Read Reviews Publish Options & Info |
| + EXPAND ALL COLLAPSE ALL                                                 | Operational Plan (Using Assessment Resultation Program |                                                                          |
| General Information                                                       | Work In Progress                                       |                                                                          |
| C Standing Requirements                                                   | 1 Directions                                           |                                                                          |
| <ul> <li>Mission Statement</li> </ul>                                     |                                                        |                                                                          |
| 4 Program Goals                                                           |                                                        |                                                                          |
| <ul> <li>Program Student<br/>Learning Outcomes</li> </ul>                 | Mission Statement                                      |                                                                          |
| Curriculum Map                                                            | Actions                                                |                                                                          |
| 2019-2020 Assessment Cycle                                                |                                                        |                                                                          |
| PSLO History                                                              |                                                        |                                                                          |
| 🛷 Assessment Plan                                                         |                                                        |                                                                          |
| <ul> <li>Assessment Findings<br/>(Results)</li> </ul>                     |                                                        |                                                                          |
| Operational Plan (Using<br>Assessment Results for<br>Program Improvement) |                                                        |                                                                          |
| Status Report                                                             |                                                        |                                                                          |
| Archived Assessment Data                                                  |                                                        |                                                                          |
| <ul> <li>2016-2017 Assessment.</li> <li>Cycle</li> </ul>                  |                                                        |                                                                          |
| <ul> <li>2017-2018 Assessment<br/>Cycle</li> </ul>                        |                                                        |                                                                          |
| <ul> <li>2018-2019 Assessment.</li> <li>Cycle</li> </ul>                  |                                                        |                                                                          |
| 5. Click                                                                  | Check Out                                              |                                                                          |

6. To the appropriate assessment measure, click Add New Action

| DEMO AREA   PREVIEW<br>Workspace : Academic Program Assess                           | ment and Planning Workspace                  | Edit Content Discussion Submission & Read Reviews Publish Options & Info                    |
|--------------------------------------------------------------------------------------|----------------------------------------------|---------------------------------------------------------------------------------------------|
| + EXPAND ALL+ COLLAPSE ALL                                                           |                                              | VIEW LOG @ WORD @ PDF 🖶 PRINT 🗳 SHARE Ø CHECK IN                                            |
| General Information                                                                  | Work in Progress                             | Checked aut:107/22/0019 04:29 27 PM (ED7)<br>Checked out to 1: Lincellin University Manager |
| <ul> <li>Mission Statement</li> <li>Program Goals</li> </ul>                         | Directions                                   |                                                                                             |
| Program Student<br>Learning Outcomes     Curriculum Map                              | Mission Statement                            |                                                                                             |
| 2019-2020 Assessment Cycle     A PSLO History                                        | • Actions                                    |                                                                                             |
| Assessment Plan     Assessment Findings     (Recuts)                                 | Show Descriptions Show Full Findings Details | Solici Set                                                                                  |
| Operational Plan (Using<br>Assessment Results for<br>Program Improvement)            | Outcome                                      |                                                                                             |
| Status Report                                                                        | Outcome: 1. Effective Communication          | Add New Action                                                                              |
| <ul> <li>Archived Assessment Data</li> <li>2016-2017 Assessment<br/>Cycle</li> </ul> | No actions specified                         |                                                                                             |
| 2017-2018 Assessment<br>Cycle     2018-2019 Assessment<br>Cycle                      |                                              |                                                                                             |

7. Click in the appropriate dialog box to add the appropriate information for section: Action Item Title, Action Details, Implementation Plan, Key/Responsible Personnel, Measures, Resources Needed

| DEMO AREA   Terrorev Entropyen Assessment of Pering Workspace Entropyen Assessment of Pering Workspace Entropyen Assess | ews Publish Options & Info |
|----------------------------------------------------------------------------------------------------|----------------------------|
| EXPAND ALL COLLAPIE AU     Linked to Findingle. No Finding has been wand on this work para willing the same Octore as this Action.                                                                                                    |                            |
| Ceneral Information                                                                                                    |                            |
| a standing Requirements                                                                                                    |                            |
| < Mission Statement                                                                                                    |                            |
| 4 Program Coals                                                                                                    |                            |
| Reging Studies                                                                                                    |                            |
| 4 Curriculum Map                                                                                                    |                            |
| II 2019-2020 Assessment Cycle                                                                                                    |                            |
| 4 PSLO History                                                                                                    |                            |
| 4 Assessment Plan Implementation Plan (immeline)                                                                                                    |                            |
| <ul> <li>AutometeRologia</li> </ul>                                                                                                    |                            |
| Centrations Wan Using A Automatic Markata A Automatic A Automatic  |                            |
| 4 Status Report                                                                                                    |                            |
| Acchived Assessment Data                                                                                                    |                            |
| Concernance Regimerated                                                                                                    |                            |
| Cycle     Cycle     C      |                            |
|                                                                                                    |                            |
| Nearest Nearest                                                                                                    |                            |
| ь                                                                                                    |                            |
| Resources needed (decribe)                                                                                                    |                            |
|                                                                                                    |                            |
|                                                                                                    |                            |
| Cancel Check Spelling                                                                                                    | APPLY CHANGES              |

8. When finished, click Apply Changes

**9.** Action Plan should now be visible in workspace;

| DEMO AREA   PREVIEW                                                                           |                                                                                                    |
|-----------------------------------------------------------------------------------------------|----------------------------------------------------------------------------------------------------|
| Workspace :Academic Program Assess                                                            | smitht and Planning the Akspace Edit Content Discussion & Read Reviews Publish Options & Inf                                                                                                    |
| * EXPAND ALL COLLAPSE ALL                                                                     | Operational Plan (Using Assessment Results for Progra                                                                                                    |
| General Information                                                                           | A MISSION 2 SECTION 2 SECT |
| Standing Requirements                                                                         | - Actions                                                                                                    |
| <ul> <li>Program Goals</li> <li>Program Student</li> </ul>                                    | Stert Set                                                                                                    |
| <ul> <li>Learning Outcomes</li> <li>Curriculum Map</li> </ul>                                 | DEMO AREA Outcome Set Outcome                                                                                                    |
| <ul> <li>2019-2020 Assessment Cycle</li> <li>PSLO History</li> <li>Assessment Plan</li> </ul> | Outcome: L Effective Communication Add New Action                                                                                                    |
| <ul> <li>Assessment Findings<br/>(Results)</li> </ul>                                         | <ul> <li>Action Collaboration</li> <li>Add/Edit Findings.) ≠ Edit. X Remove</li> </ul>                                                                                                    |
| Operational Plan (Using<br>Assessment Results for<br>Program (more semant)                    | This Action is associated with the following Findings: 0                                                                                                    |
| Status Report                                                                                 | Action details Schedule time to collaborate with instructors that task courses that align with this PSLO<br>Implementation Plan Full Semester: second week of the semester, schedule initial collaborative meeting. Prepare to meet twice more before the end of the semester to discuss initiatives.                                                                                                    |
| Archived Assessment Data                                                                      |                                                                                                    |
| <ul> <li>2016-2017 Assessment<br/>Cycle</li> </ul>                                            | Any memory has a way manual to the course aligner with the magnetizer in the magnetizer is the course of the magnetizer is the course of the magnetizer is the magnetizer is t |
| <ul> <li>2017-2018 Assessment<br/>Cycle</li> </ul>                                            | Resources needed Faculty time allotnent torcollaborative activities.<br>(describe):                                                                                                    |
| <ul> <li>2018-2019 Assessment<br/>Cycle</li> </ul>                                            | Supporting Attachments: Add/Edit Attachments and Links                                                                                                    |

- 10. To add attachments or links, click Add/Edit Attachments and Links
- 11. To name the file, insert text in Name File box; click Browse to select the file; click Add File

| Content Editor                                         |               |                                       | Attachments             | Web Links          | Reports |
|--------------------------------------------------------|---------------|---------------------------------------|-------------------------|--------------------|---------|
| Add file attachments to Action: Collaboration (1. Eff  | ective Com    | nunication)                           |                         |                    |         |
| Click the 'Browse' button to select a file that you wa | int to attach | then click 'Add File'. When done, add | more resources or close | e window.          |         |
| New File                                               |               | My Previously Uploaded Files          |                         | My Taskstream Work |         |
| Name File:                                             |               |                                       |                         |                    |         |
| Select File:                                           | Browse        | No file selected.                     |                         |                    |         |
| Describe File:<br>(Optional)                           |               |                                       | .di                     |                    |         |
| (                                                      | Check Sp      | ADD FILE                              |                         |                    |         |

**12.** To add another action, click **Add New Action** and follow the same process from step 6

| DEMO AREA   PREVIEW                                        |                                                        |                                                                                             |                                                     |                                        |                                   |
|------------------------------------------------------------|--------------------------------------------------------|---------------------------------------------------------------------------------------------|-----------------------------------------------------|----------------------------------------|-----------------------------------|
| lorkspace :Academic Program Assess                         | ment and Planning Workspace                            |                                                                                             |                                                     | Edit Content Discussion Submission & R | ad Reviews Publish Options & Info |
|                                                            |                                                        |                                                                                             |                                                     |                                        | PRINT 🗹 SHARE 🛛 CHECK IN          |
| eneral Information                                         | Mission Statement                                      |                                                                                             |                                                     |                                        |                                   |
| Standing Requirements<br>Mission Statement                 | - Actions                                              |                                                                                             |                                                     |                                        |                                   |
| <ul> <li>Program Goals</li> <li>Program Student</li> </ul> | Show Descriptions Show Full Find                       | ings Details                                                                                |                                                     |                                        | Select Set                        |
| Learning Outcomes     Curriculum Map                       | DEMO AREA Outcome Set     Outcome                      |                                                                                             |                                                     |                                        |                                   |
| 2019-2020 Assessment Cycle                                 |                                                        |                                                                                             |                                                     |                                        |                                   |
| Assessment Plan                                            | Outcome: 1. Effective Communication                    | n                                                                                           |                                                     |                                        | Add New Action                    |
| <ul> <li>Assessment Findings<br/>(Results)</li> </ul>      | Action: Collaboration                                  |                                                                                             |                                                     | Add/Edit Fin                           | tings 🖉 Edit 🗶 Remove             |
| Operational Plan (Using<br>Assessment Results for          | <ul> <li>This Action is associated with the</li> </ul> | following Findings @                                                                        |                                                     |                                        |                                   |
| Program Improvement)                                       | Action details:                                        | Schedule time to collaborate with instructors that teach courses that align with this PSLO  |                                                     |                                        |                                   |
| Status Report<br>Archived Assessment Data                  | Implementation Plan<br>(timeline):                     | Fall Semester: Second week of the semester, schedule initial collaborative meeting. Prepare | re to meet twice more before the end of the semeste | er to discuss initiatives.             |                                   |
| 2016-2017 Assessment                                       | Key/Responsible Personnel:                             | Faculty intending to teach courses aligned with the respective PSLO                         |                                                     |                                        |                                   |
| <sup>24</sup> Cycle                                        | Measures:                                              | Collaborators will review assessment measure and consider whether revisions are needed      | 1.                                                  |                                        |                                   |
| <ul> <li>2017-2018 Assessment<br/>Cycle</li> </ul>         | Resources needed<br>(describe):                        | Faculty time allotment for collaborative activities.                                        |                                                     |                                        |                                   |
| <ul> <li>2018-2019 Assessment<br/>Cycle</li> </ul>         | Supporting Attachments:<br>Add/Edit Attachments and    | Links                                                                                       |                                                     |                                        |                                   |

- 13. When finished adding actions, click Check In
- 14. Add comments to the Revision History Log to track revisions to the Assessment report; then click **Submit Comment** /

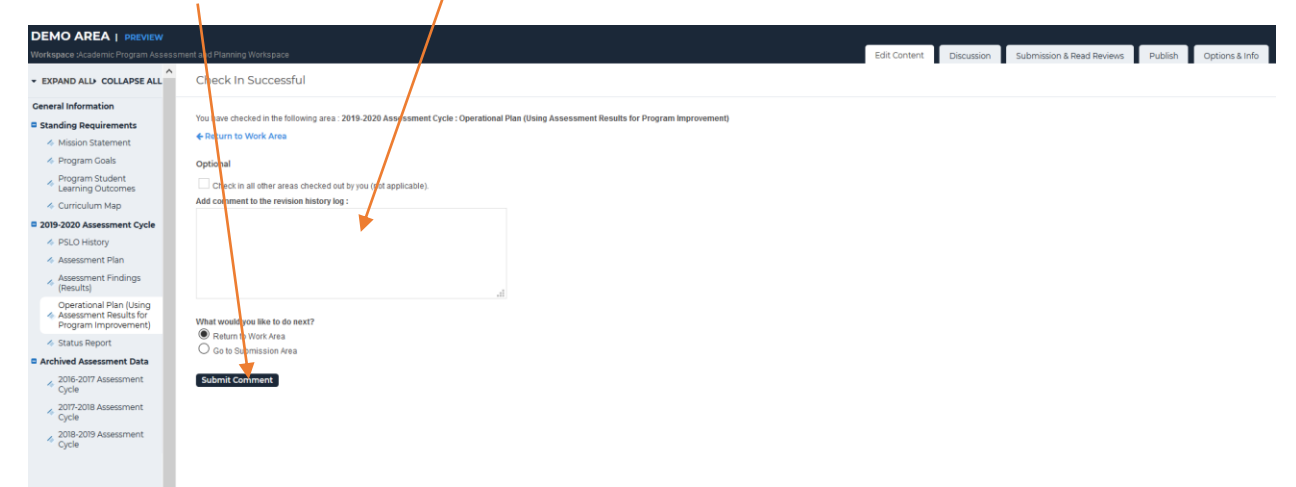

## **Status Report – Academic Program**

- 1. Log into your Taskstream Account
- 2. Click on the appropriate academic program
- 3. Click on the **Status Report** (left side column menu)

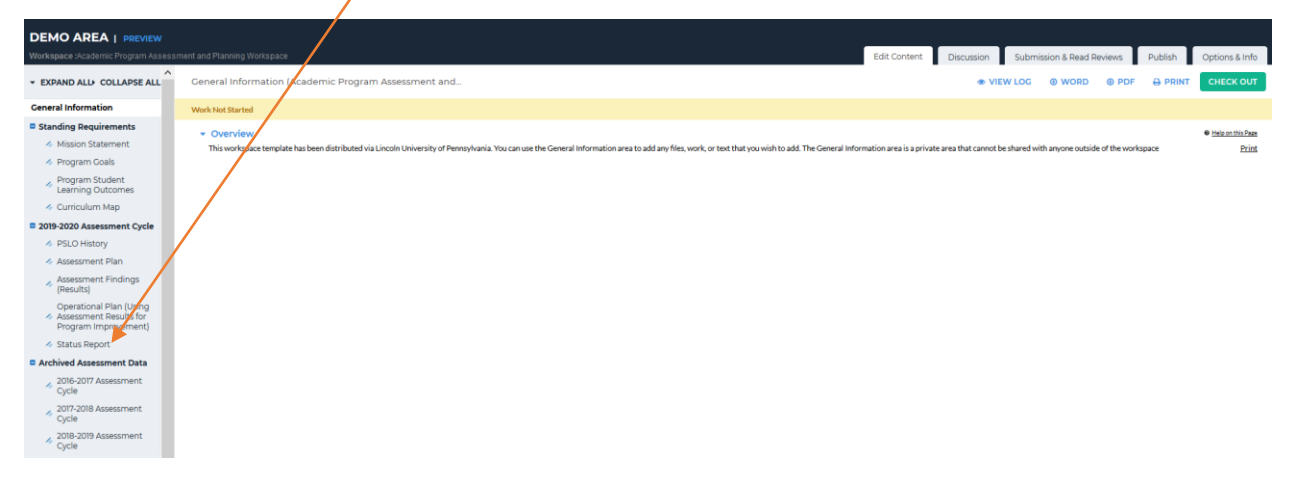

4. To see Directions for this section, click **Directions** 

| DEMO AREA   PREVIEW                                                 |                             | _ |  |              |            | 2       |                | -    |         |                |
|---------------------------------------------------------------------|-----------------------------|---|--|--------------|------------|---------|----------------|------|---------|----------------|
| Workspace :Academic Program Assess                                  | ment and Planning Workspace |   |  | Edit Content | Discussion | Submiss | ion & Read Rev | iews | Publish | Options & Info |
| * EXPAND ALL COLLAPSE ALL                                           | Status Report               |   |  | VIEW LOG     | @ WORD     | PDF     |                | SHA  | ARE O   | CHECK OUT      |
| General Information                                                 | Work In Progress            |   |  |              |            |         |                |      | /       |                |
| Standing Requirements                                               | h Directions                |   |  |              |            |         |                | /    |         |                |
| 4 Mission Statement                                                 | - Directions                |   |  |              |            |         | /              |      |         |                |
| Program Goals                                                       |                             |   |  |              |            |         |                |      |         |                |
| Program Student Learning                                            | Action Statuses             |   |  |              |            |         |                |      |         |                |
| Outcomes                                                            |                             |   |  |              | /          |         |                |      |         |                |
| <ul> <li>Cumculum map</li> </ul>                                    |                             |   |  |              |            |         |                |      |         |                |
| 2019-2020 Assessment Cycle                                          |                             |   |  |              |            |         |                |      |         |                |
| PSLO History                                                        |                             |   |  |              |            |         |                |      |         |                |
| Assessment Plan                                                     |                             |   |  |              |            |         |                |      |         |                |
| (Results)                                                           |                             |   |  |              |            |         |                |      |         |                |
| Operational Plan (Using                                             |                             |   |  |              |            |         |                |      |         |                |
| <ul> <li>Assessment Results for<br/>Program Improvement)</li> </ul> |                             |   |  |              |            |         |                |      |         |                |
| 🛷 Status Report                                                     |                             |   |  |              |            |         |                |      |         |                |
| Archived Assessment Data                                            |                             |   |  |              |            |         |                |      |         |                |
| A 2016-2017 Assessment<br>Cycle                                     |                             |   |  |              |            |         |                |      |         |                |
| <ul> <li>2017-2018 Assessment<br/>Cycle</li> </ul>                  |                             |   |  |              |            |         |                |      |         |                |
| A 2018-2019 Assessment<br>Cycle                                     |                             |   |  |              |            |         |                |      |         |                |
|                                                                     |                             |   |  |              |            |         |                |      |         |                |

5. Click **Check Out** 

6. To the appropriate action, click **Add Status** 

| Workspace :Academic Program Assess                        | ment and Planning Workspace                                                                                                    | Edit Content Discussion Submission & Read Reviews Publish Options & Info |
|-----------------------------------------------------------|----------------------------------------------------------------------------------------------------|--------------------------------------------------------------------------|
|                                                           |                                                                                                    | 👁 VIEW LOG 🐵 WORD 🐵 PDF 🔒 PRINT 🗳 SHARE 🛛 CHECK IN                       |
| General Information                                       | Work In Progress                                                                                                    | Checked out: 07/24/2019 03:57:10 PM (EDT)                                |
| Standing Requirements                                     |                                                                                                    | Checked out to : Lincoln University Manager                              |
| Mission Statement                                         | Directions                                                                                                    |                                                                          |
| Program Goals                                             |                                                                                                    |                                                                          |
| <ul> <li>Program Student Learning<br/>Outcomes</li> </ul> | Action Statuses                                                                                                    |                                                                          |
| Curriculum Map                                            |                                                                                                    |                                                                          |
| 2019-2020 Assessment Cycle                                |                                                                                                    |                                                                          |
| PSLO History                                              | DEMO AREA Outcome Set                                                                                                    |                                                                          |
| 4 Assessment Plan                                         | Outcome                                                                                                    |                                                                          |
| <ul> <li>Assessment Findings<br/>(Results)</li> </ul>     | Outcome: 1. Effective Communication                                                                                                    |                                                                          |
| Operational Plan (Using                                   |                                                                                                    |                                                                          |
| Program Improvement)                                      | ▼ Action: Collaboration                                                                                                    |                                                                          |
| 🚸 Status Report                                           |                                                                                                    |                                                                          |
| Archived Assessment Data                                  | Action details: Schedule time to collaborate with instructors that teach courses that align with this PSLO                                     |                                                                          |
| <ul> <li>2016-2017 Assessment<br/>Cycle</li> </ul>        | Implementation Plan Fall Semester: Second week of the semester, schedule initial collaborative meeting. Prepare to meet twice n<br>(timeline): | more before the end of the semester to discuss initiatives.              |
| 2017-2018 Assessment                                      | Key/Responsible Personnel: Faculty intending to teach courses aligned with the respective PSLO                                                 |                                                                          |
| Cycle                                                     | Measures: Collaborators will review assessment measure and consider whether revisions are needed.                                              |                                                                          |
| A 2018-2019 Assessment<br>Cycle                           | Resources needed Faculty time allotment for collaborative activities.<br>(describe):                                                           |                                                                          |
|                                                           | Status for Collaboration                                                                                                    | Add Status                                                               |

7. Click the arrow to access the drop down list of choices: Not started, In Progress, Completed, Not Implemented

| DEMO AREA   PREVIEW                                                       |                                                                        |                              |              |            |                           |         |                |
|---------------------------------------------------------------------------|------------------------------------------------------------------------|------------------------------|--------------|------------|---------------------------|---------|----------------|
| Workspace :Academic Program Assessn                                       | nent and Planning Workspace                                            |                              | Edit Content | Discussion | Submission & Read Reviews | Publish | Options & Info |
| + EXPAND ALL COLLAPSE ALL                                                 | Status Report for Collaboration<br>Outcome: 1. Effective Communication |                              |              |            |                           |         |                |
| General Information                                                       | Enter information for each action defined in the operational plan.     |                              |              |            |                           |         |                |
| Standing Requirements                                                     | Required Fields                                                        |                              |              |            |                           |         |                |
| Mission Statement                                                         | * Current Status:                                                      | - Select -                   |              |            |                           |         |                |
| Program Goals                                                             |                                                                        |                              |              |            |                           |         |                |
| Program Student Learning<br>Outcomes                                      |                                                                        | Cancel Check Spelling SUBMIT |              |            |                           |         |                |
| - Curriculum Map                                                          |                                                                        | Γ                            |              |            |                           |         |                |
| 2019-2020 Assessment Cycle                                                |                                                                        |                              |              |            |                           |         |                |
| PSLO History                                                              |                                                                        |                              |              |            |                           |         |                |
| 🔺 Assessment Plan                                                         |                                                                        |                              |              |            |                           |         |                |
| Assessment Findings<br>(Results)                                          |                                                                        |                              |              |            |                           |         |                |
| Operational Plan (Using<br>Assessment Results for<br>Program Improvement) |                                                                        |                              |              |            |                           |         |                |
| Status Report                                                             |                                                                        |                              |              |            |                           |         |                |
| Archived Assessment Data                                                  |                                                                        |                              |              |            |                           |         |                |
| 2016-2017 Assessment<br>Cycle                                             |                                                                        |                              |              |            |                           |         |                |
| 2017-2018 Assessment<br>Cycle                                             |                                                                        | /                            |              |            |                           |         |                |
| 2018-2019 Assessment<br>Cycle                                             |                                                                        | /                            |              |            |                           |         |                |

8. Select the appropriate choice and click **Submit** 

**9.** Current status should now be visible in the workspace

| Workspace :Academic Program Assess                 | sment and Plannin Workspace                                                                                                    | Edit Content Discussion Submission & Read Reviews Publish Options & Info |
|----------------------------------------------------|----------------------------------------------------------------------------------------------------|--------------------------------------------------------------------------|
| * EXPAND ALL COLLAPSE ALL                          | Status Report                                                                                                    | 👁 VIEW LOG 🛛 WORD 🕲 PDF 🖶 PRINT 🗳 SHARE 🔮 CHECK IN                       |
| General Information                                | Mode in Browner                                                                                                    | Checked out : 07/24/2019 03:57:10 PM (EDT)                               |
| Standing Requirements                              | TOTA III C TODARD                                                                                                    | Checked out to : Lincoln University Manager                              |
| 4 Mission Statement                                | > Directions                                                                                                    |                                                                          |
| Program Goals                                      |                                                                                                    |                                                                          |
| Program Student Learning<br>Outcomes               | Action Statuses                                                                                                    |                                                                          |
| 🛷 Curriculum Map                                   |                                                                                                    |                                                                          |
| 2019-2020 Assessment Cycle                         | Show Actions Show Descriptions                                                                                                    |                                                                          |
| 4 PSLO History                                     | DEMO AREA Outcome Set                                                                                                    |                                                                          |
| 4 Assessment Plan                                  | Outcome                                                                                                    |                                                                          |
| Assessment Findings<br>(Results)                   | Outcome: 1. Effective Communication                                                                                                    |                                                                          |
| Operational Plan (Using                            |                                                                                                    |                                                                          |
| Program Improvement)                               | Action: Collaboration                                                                                                    |                                                                          |
| 🛷 Status Report                                    |                                                                                                    |                                                                          |
| Archived Assessment Data                           | Action details: Schedule time to collaborate with instructors that teach courses that align with this PSLO                                |                                                                          |
| 2016-2017 Assessment                               | Implementation Plan Fall Semester: Second week of the semester, schedule initial collaborative meeting. Prepare to meet twi<br>frimeline: | ce more before the end of the semester to discuss initiatives.           |
| Cycle                                              | Key/Responsible Personnel: Faculty intending to teach courses aligned with the respective PSLO                                            |                                                                          |
| Cycle                                              | Measures: Collaborators will review assessment measure and consider whether revisions are needed.                                         |                                                                          |
| <ul> <li>2018-2019 Assessment<br/>Cycle</li> </ul> | Resources needed Faculty time allotment forcollaborative activities.<br>(describe):                                                       |                                                                          |
|                                                    | Status for Collaboration                                                                                                    | Zedit) X Remove                                                          |
|                                                    | Current Status: Not started                                                                                                    |                                                                          |

10. To add another status, click **Add Status** and follow process from step 6

| Vorkspace :Academic Program Assessment a                            | and Planning Weekspace                                                                                             | Edit Content Discussion Submission & Read Reviews Publish Options & Info |
|---------------------------------------------------------------------|----------------------------------------------------------------------------------------------------|--------------------------------------------------------------------------|
| EXPAND ALL COLLAPSE ALL                                             |                                                                                                    | 👁 VIEW LOG 🐵 WORD 🐵 PDF 🖶 PRINT 🖉 SHARE 🔮 CHECK IN                       |
| Seneral Information                                                 |                                                                                                    |                                                                          |
| Standing Requirements                                               | Status for Collaboration                                                                                           | / Edit Kemove                                                            |
| 4 Mission Statement                                                 | Current Status: Netstarted                                                                                         |                                                                          |
| Program Goals                                                       | Current status. Hot status                                                                                         |                                                                          |
| <ul> <li>Program Student Learning</li> <li>Outcomes</li> </ul>      |                                                                                                    |                                                                          |
| Curriculum Map                                                      | 2. Think Critically                                                                                                |                                                                          |
| 2019-2020 Assessment Cycle                                          |                                                                                                    |                                                                          |
| PSLO History                                                        | Outcome: 2. Think critically regarding complex global health problems.                                             |                                                                          |
| 4 Assessment Plan                                                   |                                                                                                    |                                                                          |
| <ul> <li>Assessment Findings<br/>(Results)</li> </ul>               | Action: Group Collaboration Initiatives                                                                            |                                                                          |
| Operational Plan (Using                                             | Action details: Choose 1-2 methods to facilitate effective group collaborations to enhance engagement of all stude | ants                                                                     |
| <ul> <li>Assessment Results for<br/>Program Improvement)</li> </ul> | Implementation Plan Fall 2020: Implement initiative 1<br>(timeline): Spring 2020: Implement initiative 2           |                                                                          |
| 🛷 Status Report                                                     | Key/Responsible Personnel: Instructors involved in pilot initiatives.                                              |                                                                          |
| Archived Assessment Data                                            | Measures: Increase percentage of students who will attain Meet Level 2 in at least 3 of the categories on the P    | resentation Rubric                                                       |
| 2016-2017 Assessment<br>Cycle                                       | Resources needed Faculty time to effectively incorporate initiatives into course content.                          |                                                                          |
| <ul> <li>2017-2018 Assessment</li> <li>Cycle</li> </ul>             | farmer a sh                                                                                                    |                                                                          |
| 4 2018-2019 Assessment<br>Cycle                                     | Status for Group Collaboration Initiatives                                                                         | Add Status                                                               |
| ~                                                                   | No Status Added                                                                                                    |                                                                          |

Office of Institutional Effectiveness, Research, and Planning

#### Lincoln University - Taskstream User Manual

- 11. When finished adding actions, click Check In
- 12. Add comments to the Revision History Log to track revisions to the Assessment report; then click **Submit Comment** /

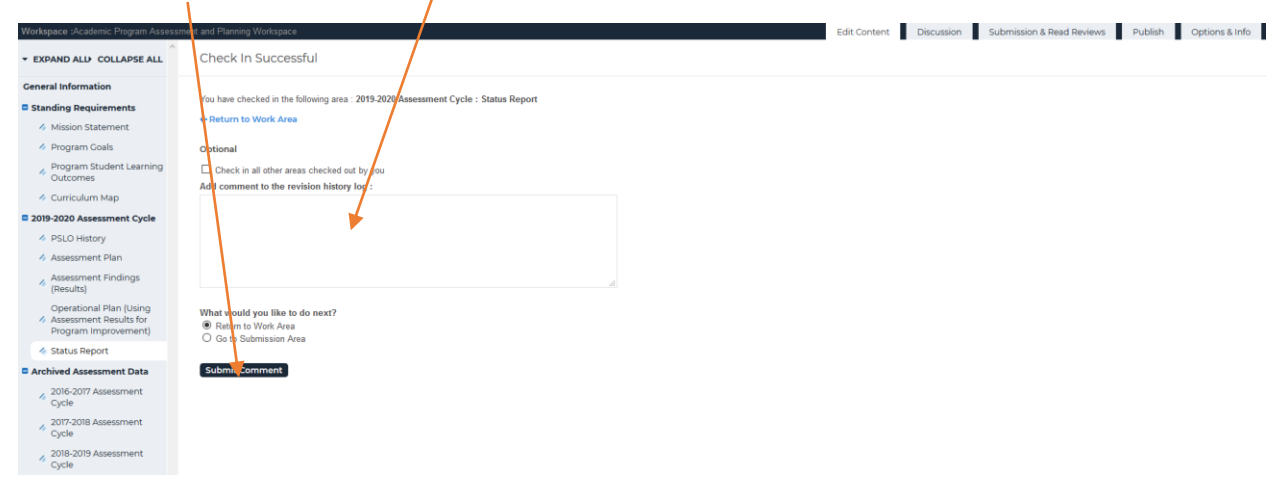